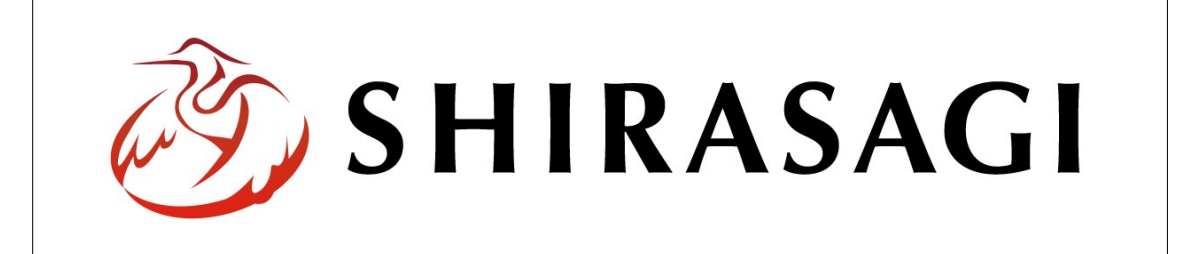

# SHIRASAGI

管理画面操作マニュアル【フォルダー】

| 1. | ログイン                 | $\cdots 2$  |
|----|----------------------|-------------|
|    | 1-1 管理画面へのログイン       | $\cdots 2$  |
|    |                      |             |
| 2. | フォルダー                | 3           |
|    | 2-1 フォルダー一覧          | 3           |
|    | 2-2 フォルダーの新規作成       | 4           |
|    | 2-3 フォルダー属性ごとの入力項目説明 | $\cdots 5$  |
|    | 2-3-1 広告管理           | $\cdots 5$  |
|    | 2-3-2 記事             | 8           |
|    | 2-3-3 カテゴリー          | 10          |
|    | 2-3-4 標準機能           | 14          |
|    | 2-3-5 イベント           | 14          |
|    | 2-3-6 メールマガジン        | 16          |
|    | 2-3-7 施設             | 20          |
|    | 2-3-8 FAQ            | 31          |
|    | 2-3-9 メールフォーム        | $\cdots 34$ |
|    | 2-3-10 サイトマップ        | 41          |
|    | 2-3-11 アップローダー       | $\cdots$ 43 |
|    | 2-3-12 緊急災害レイアウト     | 44          |
|    | 2-4 フォルダーの編集         | 46          |
|    | 2-5 フォルダーの削除         | ··· 47      |
|    | 2-6 プレビューでの確認        | ··· 47      |

1. ログイン

1-1 管理画面へのログイン

フォルダーの作成・編集・削除や承認、公開には、その操作権限を持つアカウントでロ グインします。アカウントについての詳細は、管理者にお問い合わせください。

(1) [ユーザーID またはメールアドレス]と[パスワード]を入力後、[ログイン]をクリック します。

| SHIRASAGI        |            |
|------------------|------------|
| ログイン             | ver. 0.7.0 |
| ユーザーIDまたはメールアドレス | _          |
| パスワード            |            |
|                  |            |
| ログイン             |            |
|                  |            |

(2) 作業を行うサイト名をクリックします。

| SHIRASAGI |                                              | サイト管理者 | ログアウト |
|-----------|----------------------------------------------|--------|-------|
| SNS       | - #75                                        |        |       |
| プロフィール    |                                              |        |       |
| ファイル      | 目治体サンプル<br>http://demo.ss-proj.org/ 回        |        |       |
| アカウント     | 企業サンプル<br>http://company.demo.ss-proj.org/ ロ |        |       |
| システム      |                                              |        |       |
| 接続情報      |                                              |        |       |

2. フォルダー

ここでは、「フォルダー」の新規作成・編集・削除について説明します。

#### 2-1 フォルダー一覧

(1) 左サイドメニューの[フォルダー]をクリックします。

| SHIRASAGI | 自治体サンプル  | 政策課  | サイト管理者 ログア | マウト |
|-----------|----------|------|------------|-----|
| ▶ 自治体サンプル |          |      |            |     |
| メインメニュー   | - タイトル   | フォル  | ダー名 モジュール  |     |
|           | □ 広告バナー  | add  | 広告管理       |     |
| 日間定ページ    | CSS CSS  | CSS  | アップローダ     | -   |
|           | □記事      | docs | 記事         |     |
| □ レイアウト   | 🔁 よくある質問 | faq  | カテゴリー      |     |

### (2) フォルダーが一覧表示されます。

| SHIRASAGI  | 自治体サンプル     |              |                | 政策課 サイ    | ト管理者 ログアウト       |
|------------|-------------|--------------|----------------|-----------|------------------|
| 📄 自治体サンプル  |             |              |                |           |                  |
| メインメニュー    | ÷£1.400 mm  |              |                |           |                  |
| ▶ コンテンツ    | - MINGI FAM |              | 模案             |           |                  |
| フォルダー      |             | - 11 v       |                |           | = + n +          |
| 目 固定ページ    |             | 91 NI        | フォルター名         | モンユール     | 史新口時             |
| 🗈 パーツ      |             | 🗅 広告バナー      | add            | 広告管理      | 2015/04/24 10:01 |
| 0 レイアウト    |             | 🗅 注目情報       | attention      | カテゴリー     | 2015/04/24 10:01 |
| Ⅲ フォルダ書き出し |             | 🔁 イベントカレンダー  | calendar       | イベント      | 2015/04/24 10:01 |
| Ⅲ ページ書き出し  |             | CSS          | CSS            | アップローダー   | 2015/04/24 10:01 |
|            |             | 🗅 記事         | docs           | 記事        | 2015/04/24 10:01 |
| サイトメニュー    |             | 🖹 メールマガジン    | ezine          | メールマガジン   | 2015/04/24 10:01 |
| サイト確認 🗖    |             | 🗅 よくある質問     | faq            | カテゴリー     | 2015/04/24 10:01 |
| サイトプレビュー   |             | 🗅 くらしのガイド    | guide          | カテゴリー     | 2015/04/24 10:01 |
| 211222-    |             | 🗅 画像         | img            | アップローダー   | 2015/04/24 10:01 |
| 設定         |             | 🗅 市へのお問い合わせ  | inquiry        | メールフォーム   | 2015/04/24 10:01 |
|            |             | 🗅 施設ガイド      | institution    | 施設        | 2015/04/24 10:01 |
| サイト        |             | 🛅 javascript | js             | アップローダー   | 2015/04/24 10:01 |
| 権限/ロール     |             | 🗅 観光・文化・スポーツ | kanko          | カテゴリー     | 2015/04/24 10:01 |
| ユーザー       |             | □健康・福祉       | kenko          | カテゴリー     | 2015/04/24 10:01 |
| グループ       |             | 子育て・教育       | kosodate       | カテゴリー     | 2015/04/24 10:01 |
| メンバー       |             | 🗅 くらし・手続き    | kurashi        | カテゴリー     | 2015/04/24 10:01 |
| 操作履歷       |             | 🗅 お知らせ       | oshirase       | カテゴリー     | 2015/04/24 10:01 |
| かな辞書       |             | 🖻 産業・仕事      | sangyo         | カテゴリー     | 2015/04/24 10:01 |
| 読み上げ音声     |             | 市政情報         | shisei         | カテゴリー     | 2015/04/24 10:01 |
| ジョブ実行履歴    |             | サイトマップ       | sitemap        | 標準機能      | 2015/04/24 10:01 |
|            |             | □ 緊急情報       | urgency        | カテゴリー     | 2015/04/24 10:01 |
|            |             | □ 緊急災害レイアウト  | urgency-layout | 緊急災害レイアウト | 2015/04/24 10:01 |
|            |             | □ご利用案内       | use            | 標準機能      | 2015/04/24 10:01 |

(1) [新規作成]をクリックします。

| SHIRASAGI  | 自治体サンプル    |             |           | 政策課   | サイト管理者 | ログアウト        |
|------------|------------|-------------|-----------|-------|--------|--------------|
| 🗅 自治体サンプル  |            |             |           |       |        |              |
| メインメニュー    |            |             |           |       |        |              |
| 🗈 コンテンツ    | 第17大元11FDX |             | 検索        |       |        |              |
| フォルダー      |            | タイトル        | フォルダータ    | モジュール | 「「●新聞  | 一時           |
| 🖹 固定ページ    |            | <br>21172   | 27/762 1  | 274 1 | 200    | 400          |
| 🗈 パーツ      |            | 🗅 広告バナー     | add       | 広告管理  | 2015   | /04/24 12:03 |
| レイアウト      |            | 🗅 注目情報      | attention | カテゴリ- | - 2015 | /04/24 12:03 |
| Ⅲ フォルダ書き出し |            | 🗅 イベントカレンダー | calendar  | イベント  | 2015   | /04/24 12:03 |

(2) [フォルダー属性]の[変更する]をクリックします。

| SHIRASAGI                                | 自治体サンプル     |           | 政策                | 意課 | サイト管理者 | ログアウト |
|------------------------------------------|-------------|-----------|-------------------|----|--------|-------|
| ▶ 自治体サンプル                                |             |           |                   |    |        |       |
| メインメニュー                                  | 一覧へ戻る       | 基本情報      |                   |    |        |       |
| <ul> <li>コンテンツ</li> <li>フォルダー</li> </ul> | アドオン        | フォルダー属性 😢 | 標準機能/フォルダーリス 変更する |    |        |       |
| <ul> <li></li></ul>                      | すべて<br>基本情報 | タイトル 😢    |                   |    |        |       |

(3) [フォルダー属性]を選択します。その他の入力項目はフォルダー属性の選択により 異なります。「2-3 フォルダー属性ごとの入力項目説明」をご覧ください。

| 広告管理      | 広告パナー                               |
|-----------|-------------------------------------|
| 記事        | 記事リスト                               |
| カテゴリー     | カデゴリーリスト ページリスト                     |
| 標準機能      | フォルダーリスト ページリスト                     |
| イベント      | イベントリスト                             |
| メールマガジン   | 配信記事一覧 バックナンバー                      |
| 施設        | 施設リスト 施設情報 施設の種類 施設の用途 施設のある地域 施設検索 |
| FAQ       | FAQ記事リスト FAQ記事検索                    |
| メールフォーム   | フォーム フォーム一覧                         |
| サイトマップ    | サイトマップ                              |
| アップローダー   | アップローダー                             |
| 緊急災害レイアウト | 緊急災害レイアウト                           |
|           |                                     |

(4) 入力が終了したら、[保存]をクリックします。

#### 2-3 フォルダー属性ごとの入力項目説明

#### 2-3-1 広告管理

トップページ下部の広告バナーを管理します。詳細は「マニュアル【広告管理】」 をご覧ください。

|       | 2014年4月2日現在 | ■ 位置体目診療 ■ 防災情報 |       |       |             |
|-------|-------------|-----------------|-------|-------|-------------|
| 広告    |             |                 |       |       | > 広告バナーのご室内 |
| バナー画像 | バナー画像       | バナー画像           | バナー画像 | バナー画像 | バナー画像       |

| SHIRASAGI                                    | 自治体サンプル      |                                                                                                    | 政策課 | サイト <mark>管理者</mark> | ログアウト |
|----------------------------------------------|--------------|----------------------------------------------------------------------------------------------------|-----|----------------------|-------|
| ▶ 自治体サンプル                                    |              |                                                                                                    |     |                      |       |
| メインメニュー                                      | 一覧へ戻る        | 基本情報                                                                                                    |     |                      |       |
| 🗈 コンテンツ                                      |              |                                                                                                    |     |                      |       |
| ロフォルター                                       | アトオン         | フォルター席住 🔮 (ア)広告管理/広告バナー 変更する                                                                                                    |     |                      |       |
| □ <i>パーツ</i>                                 | すべて<br>基本情報  | 97Fu 😢 (イ)                                                                                                    |     |                      |       |
| <ul> <li>ロレイアワト</li> <li>フォルダ書き出し</li> </ul> | 基本設定<br>メタ情報 | フォルダー名 😢 (ウ)                                                                                                    |     |                      |       |
| III ページ書き出し<br>サイトメニュー                       | 公開設定<br>権限   | لام الر المرابع المرابع ملمرابع المرابع المر | •   |                      |       |
| サイト確認 🗖                                      |              | 基本設定 (才)                                                                                                    |     |                      |       |
| サイトプレビュー                                     |              | 折りたたみ表示                                                                                                    |     |                      |       |
| 設定                                           |              | メタ情報 (コ)                                                                                                    |     |                      |       |
| サイト                                          |              | 折りたたみ表示                                                                                                    |     |                      |       |
| 1世/13/ロール<br>ユーザー                            |              |                                                                                                    |     |                      |       |
| グループ                                         |              | 公開設定 (七)                                                                                                    |     |                      |       |
| メンバー                                         |              | 折りたたみ表示                                                                                                    |     |                      |       |
| 操作履歴                                         |              |                                                                                                    |     |                      |       |
| かな辞書                                         |              | 権限 (チ)                                                                                                    |     |                      |       |
| 読み上り 百戸<br>ジョブ実行履歴                           |              | 折りたたみ表示                                                                                                    |     |                      |       |

- (ア)[フォルダー属性]… 「広告管理」-「広告バナー」を設定します。※2-2(3)参照
- (イ) [タイトル]… ページのタイトルに利用し、ブラウザのタイトルバーやページ タイトルに表示されます。
- (ウ) [フォルダー名]… ファイル名は URL に利用します。半角英数字で入力してく ださい。.html などの拡張子の記述は不要です。

- (エ) [レイアウト]… フォルダーのレイアウトを選択します。
- (オ) [基本設定]… フォルダー の基本設定をします。※右 記の入力エリアは折りた たみ表示]をクリックする と表示されます。
- (カ) [ページレイアウト]… ペ ージのレイアウトを選択 します。初期値は上位のフ ォルダーの設定を継承しています。

| 折りたたみ表示 | R                     |   |
|---------|-----------------------|---|
| ページレイアウ | 가 😮(力)                | • |
| 並び順 😮   | (キ) 0                 |   |
| ショートカット | ▶ ② (ク) 非表示 ▼         |   |
| 既定のモジュー | -ル (2) (ケ) は生管理(は生)(ナ |   |

- (キ) [並び順]… フォルダーの並び順の設定で「指定順」を指定している場合に利 用します。数字が大きいほど一覧ページの下位にリンクが表示されます。
- (ク) [ショートカット]… 表示を選択することで管理画面のサイトトップ「コンテンツ」に表示されます。
- (ケ) [既定のモジュール]… サイトトップ「コンテンツ」から遷移したときの「モ ジュール」を設定します。
- (コ) [メタ情報]… メタ情報を設定します。下記の入力エリアは[折りたたみ表示] をクリックすると表示されます。
- (サ) [Keywords]… 検索エンジン用のキーワードの設定に利用します。「,」で区切ることにより複数のキーワードの設定が可能です。※メタ情報の[折りたたみ表示]をクリックすると表示されます。

| メタ情報            |  |
|-----------------|--|
| 折りたたみ表示         |  |
| Keywords 👔 (廾)  |  |
| Description 😢 ( |  |
|                 |  |
| Summary 😮 (ス)   |  |
|                 |  |

- (シ) [Description]… 検索エンジン用のページ概要の設定に利用します。※メタ情報の[折りたたみ表示]をクリックすると表示されます。
- (ス) [Summary]… 一覧ページで表示するページの概要に利用します。一覧ページ
   に Summary の表示設定がされていない場合は入力していても表示されません。
   ※メタ情報の[折りたたみ表示]をクリックすると表示されます。

- (セ) [公開設定]… このフォルダーの公開日時を設定します。
   ※右記の入力エリアは[折りたたみ 表示]をクリックすると表示されま す。
- (ソ) [ステータス]… フォルダーの公開 または非公開を設定します。
- (タ) [公開日時]… フォルダー公開日の 指定に利用します。実際の公開日以 外の日付を指定する場合に利用します。

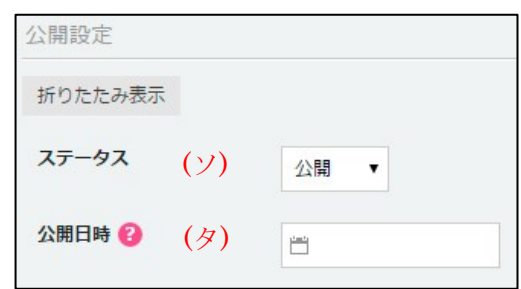

- (チ)[権限]… このフォルダーの権限を設定します。※下記の入力エリアは[折りたたみ表示]をクリックすると表示されます。
- (ツ) [権限レベル]… このフォルダー を編集可能なユーザーのレベルを 指定します。
- (テ)[管理グループ]… このフォルダ ーを編集可能にするグループを選 択します。

| 権限           |                 |    |
|--------------|-----------------|----|
| 折りたたみ表示      |                 |    |
| 権限レベル 🚱 (ツ)  | 1 •             |    |
| 管理グループ 🚱 (テ) | グループを選択する       |    |
|              | グループ名           |    |
|              | シラサギ市/企画政策部/政策課 | 削除 |

該当するチェックボックスをチェ

ックして[グループを設定する]をクリックすると、入力画面に戻ります。 グループの一部を入力して[グループを検索]をクリックして、グループを検索 することもできます。

|              |      |         | グループを検索 |
|--------------|------|---------|---------|
| グループ         | 電話番号 | ファックス番号 | メールアドレス |
| シラサギ市/危機管理部/ | /防災課 |         |         |
| シラサギ市/危機管理部/ | /管理課 |         |         |
| シラサギ市/危機管理部  |      |         |         |
| シラサギ市/企画政策部/ | 広報課  |         |         |
| シラサギ市/企画政策部  |      |         |         |
| シラサギ市        |      |         |         |
|              |      |         |         |

記事を管理します。詳細は「マニュアル【記事】」をご覧ください。

| ★文へ                               | <u></u> <u></u>         | <u> 利用案内</u> 🧪 <u>ふりがなをつける</u> | (1) 読み上げる 文字も           | オイズ 小さく 標準 大きく                  |  |  |
|-----------------------------------|-------------------------|--------------------------------|-------------------------|---------------------------------|--|--|
| 🛠 シラサギ市                           |                         | <b>ב</b> [<br>-                | マホ・携帯サイト 🧰 お問<br>サイト内検索 | い合わせ <mark>トサイトマップ</mark><br>検索 |  |  |
| くらし・手続き 子育て・教育                    | 健康・福祉                   | 観光・文化・スポーツ                     | 産業・仕事                   | 市政情報                            |  |  |
| HOME > 記事                         |                         |                                |                         |                                 |  |  |
| 記事                                |                         |                                | 関連リンク                   |                                 |  |  |
| 「いいね! シェア ( 0 「ジタイート ( 0 BI フック   | <b>マ−ク { 0 8+1 { 0 </b> |                                | 電子申請・届出                 |                                 |  |  |
|                                   |                         |                                | 申請書ダウンロード               |                                 |  |  |
| 2015年4月24日 <u>ふれあいフェスティバル</u> NEW |                         |                                | 施設予約                    |                                 |  |  |
| 2015年4月24日 <u>転居届</u> NEW         |                         |                                | 水道仕様開始・停止受付             |                                 |  |  |
|                                   |                         |                                | ゴミ収集日                   |                                 |  |  |
| 2015年4月24日 自動交付機・コンビニ交付サービ        | ACONT NEW               |                                | 公共交通機関                  |                                 |  |  |

| SHIRASAGI                                                                                                    | 自治体サンプル                                                                                                    |                                                                                                    | 政策課 | サイト管理者 | ログアウト |
|----------------------------------------------------------------------------------------------------|----------------------------------------------------------------------------------------------------|----------------------------------------------------------------------------------------------------|-----|--------|-------|
| ▶ 自治体サンプル                                                                                                    |                                                                                                    |                                                                                                    |     |        |       |
| <ul> <li>□ 目浴体サンブル<br/>×インメニュー</li> <li>□ コンテンツ</li> <li>□ フォルダー</li> <li>□ 固定ページ</li> <li>□ パーツ</li> <li>□ レイアウト</li> <li>… フォルダ書き出し</li> <li>… ページ書き出し</li> <li>サイトメニュー</li> <li>サイト確認□</li> </ul> | <ul> <li>一覧へ戻る</li> <li>アドオン</li> <li>すべて</li> <li>基本情報</li> <li>基本設定</li> <li>メタ情報</li> <li>リスト表示</li> <li>カデゴリー</li> <li>公開設定</li> <li>接回</li> </ul> | 基本情報         フォルダー届住 ② (ア) 記事/記事リスト 変更する         タイトル ② (イ)         フォルダー名 ③ (ウ)         レイアウト ② (エ)         基本設定 (才) | ×   |        |       |
| サイトプレビュー<br>設定<br>サイト<br>権限/ロール                                                                                                    | _                                                                                                    | <ul><li>新りたたみ表示</li><li>メタ情報 (力)</li><li>折りたたみ表示</li></ul>                                                            |     |        |       |

(ア) [フォルダー属性]… 「記事」-「記事リスト」を設定します。※2-2(3)参照

- (イ) [タイトル]… ページのタイトルに利用し、ブラウザのタイトルバーやページ タイトルに表示されます。
- (ウ) [フォルダー名]… ファイル名は URL に利用します。半角英数字で入力してく ださい。.html などの拡張子の記述は不要です。
- (エ) [レイアウト]… フォルダーのレイアウトを選択します。初期値は上位のフォ ルダーの設定を継承していますので、必要な場合のみ変更してください。
- (オ) [基本設定]… フォルダーの基本設定をします。※「2-3-1 広告管理」参照
- (カ) [メタ情報]… メタ情報を設定します。※「2-3-1 広告管理」参照

| リスト表示       |     |          |   |
|-------------|-----|----------|---|
| 検索条件(URL) 😯 | (キ) |          | 1 |
| 並び順 😮       | (ク) | •        |   |
| 表示件数 😢      | (ケ) | 100      |   |
| 上部HTML 😢    | (コ) | 1        |   |
|             |     | <b>*</b> |   |
| ループHTML 😢   | (サ) | 1        |   |
|             |     | ×        |   |
| 下部HTML 😢    | (シ) | 1        |   |
|             |     |          |   |
| NEWマーク期間 💡  | (ス) | 0 E      |   |

- (キ) [検索条件(URL)]… 自フォルダー内のリスト以外で表示するリストのフォル ダー名を記述します。改行することで複数のフォルダーを指定することが可能 です。
- (ク) [並び順]… どういった順でリストを並べるかを指定します。
- (ケ) [表示件数]… リストの表示件数を指定します。
- (コ) [上部 HTML]… リスト部分の上部に任意の内容を HTML で記述することが 可能です。
- (サ) [ループ HTML]… リスト表示部分の HTML を指定することが可能です。
- (シ) [下部 HTML]… リスト部分の下部に任意の内容を HTML で記述することが 可能です。
- (ス) [NEWマーク期間]… 設定した期間内に作成された記事へのリンクにNEWマ ークが付与されます。

| カテゴリー                   |  |
|-------------------------|--|
| カテゴリー設定 😮 (七) カテゴリを選択する |  |
|                         |  |
| 公開設定 (ソ)                |  |
| 折りたたみ表示                 |  |
| 権限(夕)                   |  |
| 折りたたみ表示                 |  |

(セ) [カテゴリー設定]… フォルダー下で使用するカテゴリーを設定します。設定 されていない場合は全カテゴリーが対象となります。

[カテゴリーを選択する]をクリックすると下記のウィンドウが表示されます。 該当するチェックボックスをチェックして[カテゴリーを設定する]をクリック すると、入力画面に戻ります。

カテゴリーの一部を入力して[カテゴリーを検索]をクリックして、カテゴリー を検索することもできます。

|                                       |                | カテゴリを検索          |  |
|---------------------------------------|----------------|------------------|--|
| タイトル                                  | フォルダー名         | 更新日時             |  |
| 2 文化・芸術                               | calendar/bunka | 2015/04/24 12:03 |  |
| · · · · · · · · · · · · · · · · · · · | calendar/kohen | 2015/04/24 12:03 |  |
|                                       | ( (            |                  |  |
|                                       |                |                  |  |
| ■ 緊急情報                                | urgency        | 2015/04/24 12:03 |  |
| 緊急情報<br>カテゴリを設定する                     | urgency        | 2015/04/24 12:03 |  |

(ソ) [公開設定]… このフォルダーの公開設定をします。※「2-3-1 広告管理」参照
(タ) [権限]… このフォルダーの権限を設定します。※「2-3-1 広告管理」参照

2-3-3 カテゴリー

グローバルナビなどで使用するカテゴリーを管理します。「カテゴリーリスト」 と「ページリスト」の設定ができます。

a) カテゴリーリスト

| ★文へ                            |              |          | ご利用案内 | 🥖 ふりがなをつける |
|--------------------------------|--------------|----------|-------|------------|
| 🛠 シラサ                          | ギ市           |          |       | <b>.</b>   |
| くらし・手続き                        | 子育て・教育       | 健康・福祉    | 観光    | ・文化・スポーツ   |
| <u>HOME</u> > <u>くらし・手続き</u> > | 戸籍・印鑑登録・住民登録 |          |       |            |
| 戸籍・印鑑登録・住民                     | 民登録          |          |       |            |
| 外国人住民の方へ                       |              | 印鑑登録     |       |            |
| 住民基本台帳・電子申請                    |              | 住民登録     |       |            |
| 戸籍                             |              | <u> </u> |       |            |
|                                |              | 1515     |       |            |

| SHIRASAGI                                                                                                    | 自治体サンプル                                             |                                           |             | 政策課 | サイト管理者 | ログアウト |
|----------------------------------------------------------------------------------------------------|-----------------------------------------------------|-------------------------------------------|-------------|-----|--------|-------|
| ▶ 自治体サンプル                                                                                                    |                                                     |                                           |             |     |        |       |
| メインメニュー                                                                                                    |                                                     | the design of                             |             |     |        |       |
| コンテンツ                                                                                                    | 見てたる                                                | <b>基</b> 本/捐報                             |             |     |        |       |
| □ フォルダー                                                                                                    | アドオン                                                | フォルダー届性 🛛 (ア) カテゴリー/カテコ                   | ゴリーリスト 変更する |     |        |       |
| <ul> <li>□ 固定ページ</li> <li>□ パーツ</li> <li>□ レイアウト</li> <li>Ⅲ フォルダ書き出し</li> <li>Ⅲ ページ書き出し</li> <li>サイトメニュー</li> </ul> | <b>すべて</b><br>基本債報<br>基本設定<br>メク情報<br>リスト表示<br>公開設定 | 9イトル ② (イ)<br>フォルター名 ③ (ウ)<br>レイアウト ③ (工) | •           |     |        |       |
| サイト確認 🗖                                                                                                    | 権限                                                  | 基本設定(才)                                   |             |     |        |       |
| サイトプレビュー                                                                                                    |                                                     | 折りたたみ来示                                   |             |     |        |       |
| 設全                                                                                                    |                                                     | 31 912/2013/3                             |             |     |        |       |
| #25                                                                                                    |                                                     | <sup>又夕情報</sup> (力)                       |             |     |        |       |
| 権限/ロール                                                                                                    |                                                     | 折りたたみ表示                                   |             |     |        |       |
| ユーザー                                                                                                    |                                                     | リスト表示                                     |             |     |        |       |
| グループ メンバー                                                                                                    |                                                     |                                           |             |     |        |       |
| 操作履歴                                                                                                    |                                                     | 横栾条件(URL) ❷(丰)                            |             |     |        |       |
| かな辞書                                                                                                    |                                                     |                                           |             |     |        |       |
| ジョブ実行履歴                                                                                                    |                                                     | 並び順 😢 (ク) 🗸                               |             |     |        |       |
|                                                                                                    |                                                     | 表示件数 ② (ケ) 100                            |             |     |        |       |
|                                                                                                    |                                                     | 上部HTML <b>②</b> (コ) 1                     |             |     |        |       |
|                                                                                                    |                                                     | ル−プHTML 😢 (++-) 1                         |             |     |        | *     |
|                                                                                                    |                                                     | 下静HTML 😢 🋛 (ジノ) 1                         |             |     |        | *     |
|                                                                                                    |                                                     | 公開設定(ス)                                   |             |     |        |       |
|                                                                                                    |                                                     | 折りたたみ表示                                   |             |     |        |       |
|                                                                                                    |                                                     | <sub>権限</sub> (七)                         |             |     |        |       |
|                                                                                                    |                                                     | 折りたたみ表示                                   |             | 1   |        | 1     |

- (ア)[フォルダー属性]… 「カテゴリー」-「カテゴリーリスト」を設定します。 ※2-2(3)参照
- (イ) [タイトル]… ページのタイトルに利用し、ブラウザのタイトルバーやページ タイトルに表示されます。
- (ウ) [フォルダー名]… ファイル名は URL に利用します。半角英数字で入力してく ださい。.html などの拡張子の記述は不要です。
- (エ) [レイアウト]… フォルダーのレイアウトを選択します。初期値は上位のフォ ルダーの設定を継承していますので、必要な場合のみ変更してください。
- (オ) [基本設定]… フォルダーの基本設定をします。※「2-3-1 広告管理」参照
- (カ) [メタ情報]… メタ情報を設定します。※「2-3-1 広告管理」参照

- (キ) [検索条件(URL)]… 自フォルダー内のリスト以外で表示するリストのフォル ダー名を記述します。改行することで複数のファルダー指定することが可能で す。
- (ク) [並び順]… どういった順でリストを並べるかを指定します。
- (ケ) [表示件数]… リストの表示件数を指定します。
- (コ) [上部 HTML]… リスト部分の上部に任意の内容を HTML で記述することが 可能です。
- (サ) [ループ HTML]… リスト表示部分の HTML を指定することが可能です。
- (シ) [下部 HTML]… リスト部分の下部に任意の内容を HTML で記述することが 可能です。
- (ス) [公開設定]… このフォルダーの公開設定をします。※「2-3-1 広告管理」参照
- (セ)[権限]… このフォルダーの権限を設定します。※「2-3-1 広告管理」参照

b) ページリスト

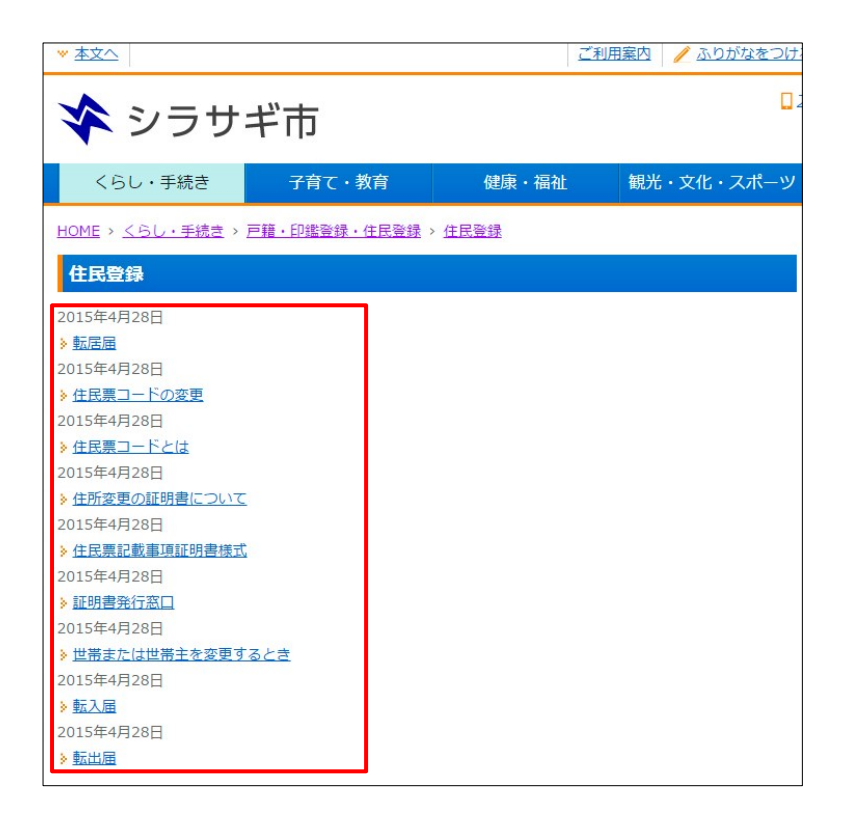

| SHIRASAGI                  | 自治体サンプル   |                             | 政策課 | サイト <mark>管</mark> 理者 | ログアウト |
|----------------------------|-----------|-----------------------------|-----|-----------------------|-------|
| 🖻 自治体サンプル                  |           |                             |     |                       |       |
| メインメニュー                    | 一覧へ戻る     | 其本情報                        |     |                       |       |
| ロンテンツ                      |           |                             |     |                       |       |
| フォルダー                      | アドオン      | ●オルター属性 ● カテゴリー/ページリスト 変更する |     |                       |       |
| ■ 固定ページ                    | すべて       | 91 FN 🛛 (1)                 |     |                       |       |
| ロレイアウト                     | 基本情報      |                             |     |                       |       |
| Ⅲ フォルダ書き出し                 | 基本設定 メタ情報 | ショルター (ウ)                   |     |                       |       |
| Ⅲページ書き出し                   | リスト表示     | レイアウト Ø (工)                 |     |                       |       |
| サイトメニュー                    | 公開設定 権限   | H本部定(才)                     |     |                       |       |
| サイト確認 <i>。</i><br>サイトプレビュー |           | 折りたたみ表示                     |     |                       |       |
| 設定                         |           | メダ情報(力)                     |     |                       |       |
| #25                        |           | 折りたたみ表示                     |     |                       |       |
| 権限/ロール                     |           |                             |     |                       |       |
| ユーザー                       |           | リスト表示                       |     |                       |       |
| グループ                       |           | 検索条件(URL) 😧                 |     |                       |       |
| メンバー 操作履歴                  |           | (+)                         |     |                       |       |
| かな辞書                       |           |                             |     |                       | /     |
| 読み上げ音声<br>ジョブ実行履歴          |           | 並び順 ♥ (ク) ▼                 |     |                       |       |
|                            |           | 表示件数 🥺 (ケ) 100              |     |                       |       |
|                            |           | 上部HTML 2 (                  |     |                       |       |
|                            |           |                             |     |                       | Ţ     |
|                            |           | ループHTML (┩-┨-) 1            |     |                       |       |
|                            |           |                             |     |                       |       |
|                            |           |                             |     |                       | *     |
|                            |           |                             |     |                       |       |
|                            |           |                             |     |                       | -     |
|                            |           | NEWマーク期間 2 0 日              |     |                       |       |
|                            |           | 公開設定(七)                     |     |                       |       |
|                            |           | 折りたたみ表示                     |     |                       |       |
|                            |           | 権限(ソ)                       |     |                       |       |
|                            |           | 折りたたみ表示                     |     |                       |       |

- (ア) [フォルダー属性]… 「カテゴリー」-「ページリスト」を設定します。※2-2(3)参照
- (イ) [タイトル]… ページのタイトルに利用し、ブラウザのタイトルバーやページ タイトルに表示されます。
- (ウ) [フォルダー名]… ファイル名は URL に利用します。半角英数字で入力してく ださい。.html などの拡張子の記述は不要です。
- (エ) [レイアウト]… フォルダーのレイアウトを選択します。初期値は上位のフォ ルダーの設定を継承していますので、必要な場合のみ変更してください。
- (オ) [基本設定]… フォルダーの基本設定をします。※「2-3-1 広告管理」参照

- (カ) [メタ情報]… メタ情報を設定します。※「2-3-1 広告管理」参照
- (キ) [検索条件(URL)]… 自フォルダー内のリスト以外で表示するリストのフォル ダー名を記述します。改行することで複数のファルダー指定することが可能で す。
- (ク) [並び順]… どういった順でリストを並べるかを指定します。
- (ケ) [表示件数]… リストの表示件数を指定します。
- (コ) [上部 HTML]… リスト部分の上部に任意の内容を HTML で記述することが 可能です。
- (サ) [ループ HTML]… リスト表示部分の HTML を指定することが可能です。
- (シ) [下部 HTML]… リスト部分の下部に任意の内容を HTML で記述することが 可能です。
- (ス) [NEW マーク期間]… 設定した期間内に作成されたページへのリンクに NEW マークが付与されます。
- (セ) [公開設定]… このフォルダーの公開設定をします。※「2-3-1 広告管理」参照
- (ソ) [権限]… このフォルダーの権限を設定します。※「2-3-1 広告管理」参照

2-3-4 標準機能

標準フォルダーを管理します。「フォルダーリスト」と「ページリスト」があり ます。 入力項目については、「2-3-3 カテゴリー」と同じです。

2-3-5 イベント

イベントを管理します。詳細は「マニュアル【イベント】」をご覧ください。

| ★文へ                        |         | ご利    | 用案内 🧪 ふりがなをつける | 2 🜓 読み | 上げる | 文字                | ネサイス              | ズ 小さ             | ミく 樽 | 準 大き |
|----------------------------|---------|-------|----------------|--------|-----|-------------------|-------------------|------------------|------|------|
| ・                          |         |       |                |        |     |                   |                   |                  |      |      |
| くらし・手続き                    | 子育て・教育  | 健康・福祉 | 観光・文化・スポーツ     | 産業     | ・仕事 | Ş.                |                   | đ                | 政情   | 報    |
| <u>HOME &gt; イベントカレンダー</u> | 8       |       |                |        |     |                   |                   |                  |      |      |
| イベントカレンダー                  |         |       |                | イベント   | カレン | ダー                |                   |                  |      |      |
| 全て文化・芸術講演・調                | 構座 スポーツ |       |                |        | Ē   | 前の月へ<br><u>20</u> | <u>今月</u><br>15年4 | <u>次の月</u><br>4月 |      |      |
| 👷 2015年4月                  |         |       | 《3月 5月》        | B      | 月   | 火                 | 水                 | 木                | 金    | ±    |
|                            |         |       |                | 29     | 30  | 31                | 1                 | 2                | 3    | 4    |
| <u>4月1日</u> (水曜日)          |         |       |                | 5      | 6   | 14                | 15                | 9                | 10   | 11   |
| <u>4月2日</u> (木曜日)          |         |       |                | 12     | 20  | 21                | 22                | 23               | 24   | 25   |
| <u>4月3日</u> (金曜日)          |         |       |                | 26     | 27  | 28                | 29                | 30               | 1    | 2    |
| <u>4月4日</u> (土曜日)          |         |       |                | 3      | 4   | 5                 | 6                 | 7                | 8    | 2    |

| SHIRASAGI                                                                                                    | 自治体サンプル                                                            |                                                                                                    | 政策課 | サイト管理者 | ログアウト |
|----------------------------------------------------------------------------------------------------|--------------------------------------------------------------------|----------------------------------------------------------------------------------------------------|-----|--------|-------|
| ▶ 自治体サンプル                                                                                                    |                                                                    |                                                                                                    |     |        |       |
| メインメニュー                                                                                                    | 一覧へ戻る                                                              | 其大信報                                                                                                    |     |        |       |
| 🗈 コンテンツ                                                                                                    |                                                                    | ATELITY                                                                                                    |     |        |       |
| 🗈 フォルダー                                                                                                    | アドオン                                                               | フォルダー届住 🕑 ( ア ) イベント/イベントリスト 変更する                                                                                                    |     |        |       |
| 回 固定ページ<br>スーツ<br>パーツ<br>レイアウト<br>ボフォルダ書き出し<br>ボイージ書き出し<br>サイトメニュー<br>サイトメニュー<br>サイトブレビュー<br>設定<br>サイト<br>種限/ロール<br>ユーザー<br>グルーブ<br>メンバー<br>操作履歴<br>かな辞書<br>いての一、<br>マーツ<br>パーツ<br>しん<br>、のののののののののののののののののののののののののののののののののののの | <b>すべて</b><br>基本頃報<br>基本政定<br>メク情報<br>リスト表示<br>カデゴリー<br>公開設定<br>権限 | タイトル ②     (イ)       フォルター名 ②     (ウ)       レイアウト ③     (エ)       基本設定 (オ)     ・       斯のたたみ表示     メタ情報       リスト表示     検索条件(URL) (キ) |     |        |       |
| (t)のエレリョ戸<br>ジョブ実行履歴                                                                                                    |                                                                    | 上前HTML (ク) 1                                                                                                    |     |        | *     |
|                                                                                                    |                                                                    | F的HTML (ケ) 1                                                                                                    |     |        | •     |
|                                                                                                    |                                                                    | NEWマーク期間 (コ) 0 日                                                                                                    |     |        |       |
|                                                                                                    |                                                                    | カテゴリー                                                                                                    |     |        |       |
|                                                                                                    |                                                                    | カテゴリー設定 🤮 (十) カテゴリを選択する                                                                                                    |     |        |       |
|                                                                                                    |                                                                    | 公開設定 (ジ)                                                                                                    |     |        |       |
|                                                                                                    |                                                                    | 折りたたみ表示                                                                                                    |     |        |       |
|                                                                                                    |                                                                    | 権限 (ス)                                                                                                    |     |        |       |
|                                                                                                    |                                                                    | 折りたたみ表示                                                                                                    | 1   | (9)    |       |

- (ア) [フォルダー属性]… 「イベント」-「イベントリスト」を設定します。※2-2(3)参照
- (イ) [タイトル]… ページのタイトルに利用し、ブラウザのタイトルバーやページ タイトルに表示されます。
- (ウ) [フォルダー名]… ファイル名は URL に利用します。半角英数字で入力してく ださい。.html などの拡張子の記述は不要です。
- (エ) [レイアウト]… フォルダーのレイアウトを選択します。初期値は上位のフォ ルダーの設定を継承していますので、必要な場合のみ変更してください。
- (オ) [基本設定]… フォルダーの基本設定をします。※「2-3-1 広告管理」参照
- (カ) [メタ情報]… メタ情報を設定します。※「2-3-1 広告管理」参照
- (キ) [検索条件(URL)]… 自フォルダー内のリスト以外で表示するリストのフォル ダー名を記述します。改行することで複数のファルダー指定することが可能で す。

- (ク) [上部 HTML]… リスト部分の上部に任意の内容を HTML で記述することが 可能です。
- (ケ) [下部 HTML]… リスト部分の下部に任意の内容を HTML で記述することが 可能です。
- (コ) [NEW マーク期間]… 設定した期間内に作成されたページへのリンクに NEW マークが付与されます。
- (サ) [カテゴリー設定]… フォルダー下で使用するカテゴリーを設定します。設定 されていない場合は全カテゴリーが対象となります。※「2-3-2 記事」参照
- (シ) [公開設定]… このフォルダーの公開設定をします。※「2-3-1 広告管理」参照
- (ス) [権限]… このフォルダーの権限を設定します。※「2-3-1 広告管理」参照

2-3-6 メールマガジン

メールマガジンを管理します。「配信記事一覧」と「バックナンバー」の設定が できます。詳細は「マニュアル【メールマガジン】」をご覧ください。

| ※ <u>本文へ</u>   |        | 二利                | 用案内 🧪 ふりがなをつける | <ul> <li>(1) 読み上げる</li> <li>文字</li> </ul> | サイズ 小さく 標準 大きく                           |
|----------------|--------|-------------------|----------------|-------------------------------------------|------------------------------------------|
| 🛠 シラサ:         | ギ市     |                   | <b></b>        | マホ・携帯サイト 🔤 お<br>サイト内検索                    | <u>問い合わせ</u> <mark>ト サイトマップ</mark><br>検索 |
| くらし・手続き        | 子育て・教育 | 健康・福祉             | 観光・文化・スポーツ     | 産業・仕事                                     | 市政情報                                     |
| HOME > メールマガジン |        |                   |                |                                           |                                          |
| メールマガジン        |        |                   |                | メールマガジン                                   |                                          |
|                |        | The second second |                | 配信登録                                      |                                          |
| <u>配信登録</u>    |        | 配信形式の変更           |                | 配信形式の変更                                   |                                          |
|                |        |                   |                | 配信停止                                      |                                          |
| 配信停止           |        |                   |                | <u>バックナンバー</u>                            |                                          |

a) 配信記事一覧

| SHIRASAGI                   | 自治体サンプル     |                | 政策課 サイト管理           | 理者 ログアウト |
|-----------------------------|-------------|----------------|---------------------|----------|
| □ 自治体サンプル                   |             |                |                     |          |
| メインメニュー                     |             |                |                     |          |
| Pコンテンツ                      | 一覧へ戻る       | 基本情報           |                     |          |
| フォルダー                       | アドオン        | フォルダー届性 🚱 (ア)  | メールマガジン/配信記事一覧 変更する |          |
| 🖻 固定ページ                     | 1 TAT       | - (1)          |                     |          |
| □ パーツ                       | 基本情報        | 9111 (1)       |                     |          |
|                             | 基本設定        | フォルダー名 🙆 ( 亡)  |                     |          |
| III フォルタ書き出し<br>III ページ書き出し | メタ情報        |                |                     |          |
| III Y DEHO                  | 送信者設定       |                | <b>•</b>            |          |
| サイトメニュー                     | 著石<br>確認メール | ()             |                     |          |
| サイト確認 📮                     | 公開設定        | 基本設定(才)        |                     |          |
| サイトプレビュー                    | 権限          | 折りたたみ表示        |                     |          |
| 迎中                          |             | (2.)           |                     |          |
| EXAC                        |             | メタ情報(カ)        |                     |          |
| サイト 時間 / ロール                |             | 折りたたみ表示        |                     |          |
| コーザー                        |             |                |                     |          |
| グループ                        |             | 送信者設定          |                     |          |
| - バイト                       |             | 送信者名(七)        |                     |          |
| 操作履歴                        |             | (9)            |                     |          |
| かな辞書<br>読み上げ音声              |             | 送信メールアドレス(ク    |                     |          |
| ジョブ実行履歴                     |             |                |                     |          |
|                             |             | 署名             |                     |          |
|                             |             | 署名(HTML版)(ケ    |                     |          |
|                             |             |                |                     |          |
|                             |             |                |                     | 書式 • ?   |
|                             |             |                |                     |          |
|                             |             |                |                     |          |
|                             |             |                |                     |          |
|                             |             |                |                     | <b>A</b> |
|                             |             | 署名 (テキスト版) (コ) |                     |          |
|                             |             |                |                     |          |
|                             |             |                |                     | 1        |
|                             |             | 確認メール          |                     |          |
|                             |             | ト朝藤沢二十フト       |                     |          |
|                             |             |                |                     |          |
|                             |             |                |                     | 1.       |
|                             |             |                |                     |          |
|                             |             | ()             |                     |          |
|                             |             |                |                     |          |
|                             |             | 署名 (ス)         |                     |          |
|                             |             |                |                     |          |
|                             |             |                |                     | //       |
|                             |             | 公開設定 (十)       |                     |          |
|                             |             | 折りたたみ表示        |                     |          |
|                             |             |                |                     |          |
|                             |             | 権限 (ソ)         |                     |          |
|                             |             | 折りたたみ表示        |                     |          |
|                             |             |                |                     |          |

- (ア) [フォルダー属性]… 「メールマガジン」-「配信記事一覧」を設定します。
   ※2-2(3)参照
- (イ) [タイトル]… ページのタイトルに利用し、ブラウザのタイトルバーやページ タイトルに表示されます。※入力必須

- (ウ) [フォルダー名]… ファイル名は URL に利用します。半角英数字で入力してく ださい。.html などの拡張子の記述は不要です。※入力必須
- (エ) [レイアウト]… フォルダーのレイアウトを選択します。初期値は上位のフォ ルダーの設定を継承していますので、必要な場合のみ変更してください。
- (オ) [基本設定]… フォルダーの基本設定をします。※「2-3-1 広告管理」参照
- (カ) [メタ情報]… メタ情報を設定します。※「2-3-1 広告管理」参照
- (キ) [送信者名]… メールマガジンの送信者の名前を設定します。
- (ク) [送信メールアドレス]… メールマガジンの送信メールアドレスを設定します。
- (ケ) [署名(HTML版)]… メールマガジン(HTML版)に記載する署名を設定しま す。
- (コ) [署名(テキスト版)]… メールマガジン (テキスト版) に記載する署名を設定します。
- (サ) [上部確認テキスト]… 確認メールの上部に記載する文を設定します。
- (シ) [下部確認テキスト]… 確認メールの下部に記載する文を設定します。
- (ス) [署名]… 確認メールに記載する署名を設定します。
- (セ) [公開設定]… このフォルダーの公開設定をします。※「2-3-1 広告管理」参照
- (ソ) [権限]… このフォルダーの権限を設定します。※「2-3-1 広告管理」参照

b) バックナンバー

| SHIRASAGI                      | 自治体サンプル                           |                                    | 政策課 | サイト管理者 | ログアウト  |
|--------------------------------|-----------------------------------|------------------------------------|-----|--------|--------|
| 🛅 自治体サンプル                      |                                   |                                    |     |        |        |
| メインメニュー                        | 一覧へ戻る                             | 其太情報                               |     |        |        |
| 🖻 コンテンツ                        |                                   |                                    |     |        |        |
| フォルダー                          | アドオン                              | フォルター漏性 😢 💙 ノ メールマガジン/バックナンバー 変更する |     |        |        |
| E 回走ペーン<br>C パーツ<br>D レイアウト    | すべて<br>基本情報                       | 91h0 (1)                           |     |        |        |
| ■ フォルダ書き出し<br>Ⅲ ページ書き出し        | 基本設定<br>メタ情報                      | フォルダー名 🧕 (ウ)                       |     |        |        |
| サイトメニュー                        | リスト表示<br>公開設定<br><del>15</del> 70 | レイアウト 🥹 (工)                        |     |        |        |
| サイト確認 📮<br>サイトプレビュー            | 1 E LUX                           | 基本設定(大)                            |     |        |        |
| 設定                             |                                   |                                    |     |        |        |
| サイト<br>権限/ロール                  |                                   | 折りたたみ表示                            |     |        |        |
| ユーザー<br>グループ                   |                                   | リスト表示                              |     |        |        |
| メンバー<br>操作履歴<br>かな辞書<br>読み上げ辛素 |                                   | 檢素条件(URL) ❷ (キ)                    |     |        |        |
| ジョブ実行履歴                        |                                   |                                    |     |        |        |
|                                |                                   | 表示件数 2 (ケ) 100                     |     |        |        |
|                                |                                   |                                    |     |        | *      |
|                                |                                   | ループHTML 😢 (++) 1                   |     |        | •      |
|                                |                                   |                                    |     |        | *<br>* |
|                                |                                   | NEWマーク期間 ((ス) 0 日                  |     |        |        |
|                                |                                   | 公開設定(七)                            |     |        |        |
|                                |                                   | 折りたたみ表示                            |     |        |        |
|                                |                                   | <sup>権限</sup> (ソ)                  |     |        |        |
|                                |                                   | 折りたたみ表示                            |     |        |        |

- (ア) [フォルダー属性]… 「メールマガジン」-「バックナンバー」を設定します。 ※2-2(3)参照
- (イ) [タイトル]… ページのタイトルに利用し、ブラウザのタイトルバーやページ タイトルに表示されます。※入力必須
- (ウ) [フォルダー名]… ファイル名は URL に利用します。半角英数字で入力してく ださい。.html などの拡張子の記述は不要です。※入力必須
- (エ) [レイアウト]… フォルダーのレイアウトを選択します。初期値は上位のフォ ルダーの設定を継承していますので、必要な場合のみ変更してください。
- (オ) [基本設定]… フォルダーの基本設定をします。※「2-3-1 広告管理」参照
- (カ) [メタ情報]… メタ情報を設定します。※「2-3-1 広告管理」参照

- (キ) [検索条件(URL)]… 自フォルダー内のリスト以外で表示するリストのフォル ダー名を記述します。改行することで複数のファルダー指定することが可能で す。
- (ク) [並び順]… どういった順でリストを並べるかを指定します。
- (ケ) [表示件数]… リストの表示件数を指定します。
- (コ) [上部 HTML]… リスト部分の上部に任意の内容を HTML で記述することが 可能です。
- (サ) [ループ HTML]… リスト表示部分の HTML を指定することが可能です。
- (シ) [下部 HTML]… リスト部分の下部に任意の内容を HTML で記述することが 可能です。
- (ス) [NEW マーク期間]… 設定した期間内に作成されたページへのリンクに NEW マークが付与されます。
- (セ) [公開設定]… このフォルダーの公開設定をします。※「2-3-1 広告管理」参照
- (ソ) [権限]… このフォルダーの権限を設定します。※「2-3-1 広告管理」参照

2-3-7 施設

施設を管理します。「施設リスト」「施設情報」「施設の種類」「施設の用途」「施 設のある地域」「施設検索」の設定ができます。詳細は「マニュアル【施設】」を ご覧ください。

a) 施設リスト

施設の一覧リスト画面です。

| 🛠 シラサ                                   | ギ市     |       |              |
|-----------------------------------------|--------|-------|--------------|
| くらし・手続き                                 | 子育て・教育 | 健康・福祉 | 観光・文化・スァ     |
|                                         |        |       |              |
| HOME > <u>施設ガイド</u> > 文                 | 化施設一覧  |       |              |
| HOME > 施設ガイド > 文<br>文化施設一覧              | 化施設一覧  |       |              |
| HOME > 施設ガイド > 文<br>文化施設一覧<br>東区        | 化施設一覧  |       |              |
| HOME > 施設ガイド > 文<br>文化施設一覧<br>東区<br>施設名 | 化施設一覽  | 主所    | 西託服日<br>电机图力 |

| SHIRASAGI   | 自治体サンプル     |                       | 政 | 策課 | サイト管理者 | ログアウト |
|-------------|-------------|-----------------------|---|----|--------|-------|
| □ 自治体サンプル   |             |                       |   |    |        |       |
| メインメニュー     | FT . TT 7   |                       |   |    |        |       |
| ロンテンツ       |             |                       |   |    |        |       |
| フォルダー       | アドオン        | フォルダー属性 2             |   |    |        |       |
| 🗈 固定ページ     | <b>1</b> 77 |                       |   |    |        |       |
| □ パーツ       | 基本情報        | 91174 🕑 (17           |   |    |        |       |
| じ レイアウト     | 基本設定        | フォルター名 (ウ)            |   |    |        |       |
| III ページ書き出し | メタ情報        |                       |   |    |        |       |
|             | リスト表示       | レイアウト 😢 (工)           |   |    |        |       |
| サイトメニュー     | 心眼設定        |                       |   |    |        |       |
| サイト確認 📮     | 施設の用途       | 基本設定(才)               |   |    |        |       |
| サイトプレビュー    | 施設の地域       | 折りたたみ表示               |   |    |        |       |
| -1          | 権限          |                       |   |    |        |       |
| EX.AE       |             | メタ情報 (力)              |   |    |        |       |
| サイト         |             | 折りたたみ表示               |   |    |        |       |
| 権限/ロール      |             |                       |   |    |        |       |
| グループ        |             | リスト表示                 |   |    |        |       |
| メンバー        |             | A##84(11R1) @(土)      |   |    |        |       |
| 操作履歷        |             |                       |   |    |        |       |
| かな辞書        |             |                       |   |    |        | 1     |
| 読み上げ音声      |             |                       |   |    |        |       |
| ンヨノ美行腹膛     |             | 业的通 (ク)               |   |    |        |       |
|             |             | 表示件数 😮 🤇 ( とて ) 100   |   |    |        |       |
|             |             |                       |   |    |        |       |
|             |             | 上部HTML 😢 (コ) 1        |   |    |        |       |
|             |             |                       |   |    |        |       |
|             |             |                       |   |    |        | •     |
|             |             | ループHTML 😮 (サ) 1       |   |    |        |       |
|             |             |                       |   |    |        |       |
|             |             |                       |   |    |        |       |
|             |             | 下部HTML 🔮 (ジ) 1        |   |    |        | *     |
|             |             |                       |   |    |        |       |
|             |             |                       |   |    |        |       |
|             |             | 施設の種類(ス)              |   |    |        |       |
|             |             | 施設の種類を選択 2            |   |    |        |       |
|             |             | 加設の推測を設定する            |   |    |        |       |
|             |             | 公開設定 (七)              |   |    |        |       |
|             |             | 折りたたみ表示               |   |    |        |       |
|             |             |                       |   |    |        |       |
|             |             | 肥設の用速 (ソ)             |   |    |        |       |
|             |             | 施設の用途を選択 😮 施設の用途を設定する |   |    |        |       |
|             |             |                       |   |    |        |       |
|             |             | 施設の地域(タ)              |   |    |        |       |
|             |             | 施設の地域を選択 📀 施設の地域を設定する |   |    |        |       |
|             |             | NUBRON LEARLY W       |   |    |        |       |
|             |             | 権限(チ)                 |   |    |        |       |
|             |             | 折りたたみ表示               |   |    |        |       |

(ア) [フォルダー属性]… 「施設」-「施設情報」を設定します。※2-2(3)参照

- (イ) [タイトル]… ページのタイトルに利用し、ブラウザのタイトルバーやページ タイトルに表示されます。※入力必須
- (ウ) [フォルダー名]… ファイル名は URL に利用します。半角英数字で入力してく ださい。.html などの拡張子の記述は不要です。※入力必須
- (エ) [レイアウト]… フォルダーのレイアウトを選択します。初期値は上位のフォ ルダーの設定を継承していますので、必要な場合のみ変更してください。

- (オ) [基本設定]… フォルダーの基本設定をします。※「2-3-1 広告管理」参照
- (カ) [メタ情報]… メタ情報を設定します。※「2-3-1 広告管理」参照
- (キ) [検索条件(URL)]… 自フォルダー内のリスト以外で表示するリストのフォル ダー名を記述します。改行することで複数のファルダー指定することが可能で す。
- (ク) [並び順]… どういった順でリストを並べるかを指定します。
- (ケ) [表示件数]… リストの表示件数を指定します。
- (コ) [上部 HTML]… リスト部分の上部に任意の内容を HTML で記述することが 可能です。
- (サ) [ループ HTML]… リスト表示部分の HTML を指定することが可能です。
- (シ) [下部 HTML]… リスト部分の下部に任意の内容を HTML で記述することが 可能です。
- (ス) [施設の種類]… 検索または施設作成時に使用する施設の種類を設定します。[施設の種類を設定する]をクリックすると下記のウィンドウが表示されます。
- (セ) [公開設定]…
  - このフォルダ ーの公開設定 をします。※ 「2-3-1 広告 管理」参照
- (ソ) [施設の用途]… 検索または施設作成時

| タイトル    | フォルダー名                    | 更新日時             |  |
|---------|---------------------------|------------------|--|
| 公園・公共施設 | institution/shurui/kokyo  | 2015/04/24 16:04 |  |
| 小学校     | institution/shurui/school | 2015/04/24 16:04 |  |
| 運動施設    | institution/shurui/sports | 2015/04/24 16:04 |  |
| 文化施設    | institution/shurui/bunka  | 2015/04/24 16:04 |  |

に使用する施設の用途を設定します。[施設の用途を設定する]をクリックする

と下記のウィン ドウが表示され ます。

|      |                         |                  | カテゴリを検索 |
|------|-------------------------|------------------|---------|
| タイトル | フォルダー名                  | 更新日時             |         |
| 相談する | institution/yoto/sodan  | 2015/04/24 16:04 |         |
| 学ぶ   | institution/yoto/manabu | 2015/04/24 16:04 |         |
| 遊ぶ   | institution/yoto/asobu  | 2015/04/24 16:04 |         |

- (タ) [施設の地域]… 検索または施設作成時に使用する施設の地域を設定します。 [施設の地域を設定する]をクリックすると下記のウィンドウが表示されます
- (チ) [権限]… このフ オルダーの権限 を設定します。※
   「2-3-1 広告管 理」参照

|      |                            |                  | カテゴリを検索 |
|------|----------------------------|------------------|---------|
| タイトル | フォルダー名                     | 更新日時             |         |
| 北区   | institution/chiki/kita     | 2015/04/24 16:04 |         |
| 南区   | institution/chiki/minami   | 2015/04/24 16:04 |         |
| 西区   | institution/chiki/nishi    | 2015/04/24 16:04 |         |
| 東区   | institution/chiki/higashii | 2015/04/24 16:04 |         |

b) 施設情報

施設の詳細情報表示画面です。

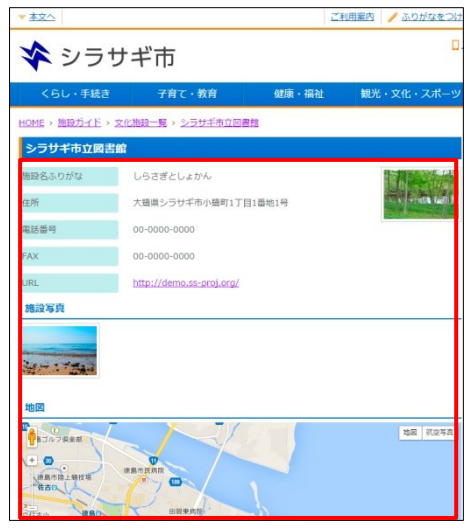

| SHIRASAGI                   | 自治体サンプル      |                          | 政策課 サイト管理者 ログアウト  |
|-----------------------------|--------------|--------------------------|-------------------|
| □ 自治体サンプル                   |              |                          |                   |
| メインメニュー                     | 一覧へ戻る        | 其本情報                     |                   |
| 🗈 コンテンツ                     |              |                          |                   |
| ロフォルター<br>日 国家ページ           | アトオン         | フォルター届任 🕑 🌔 施設/施設信報 変更する |                   |
| □ ピーツ<br>□ パーツ              | すべて<br>基本情報  | 施設名 😢 ( ( イ )            |                   |
| III フォルダ書き出し<br>III ページ書き出し | 基本設定<br>メタ情報 | フォルダー名 🧕 (ウ)             |                   |
| サイトメニュー                     | 施設情報<br>追加情報 | レイアウト 😧 (工) .            |                   |
| サイト確認口                      | 施設の種類        | 基本設定(十)                  |                   |
| サイトプレビュー                    | 施設の地域        | 折りたたみ表示                  |                   |
| 設定                          | 權限           | ×夕情報 (力)                 |                   |
| サイト<br>権限/ロール               |              | 折りたたみ表示                  |                   |
| ユーザー<br>グループ                |              | 施設情報                     |                   |
| メンバー                        |              | 施設名ふりがな 😮 (丰)            |                   |
| 操作履歴<br>かな辞書                |              |                          |                   |
| 読み上げ音声                      |              | <sup>新使描号</sup> (ク)      |                   |
|                             |              | 住所 ② (ケ)                 |                   |
|                             |              | 電話番号 2 (コ)               |                   |
|                             |              | FAX @ (屮)                |                   |
|                             |              | URL (ジ)                  |                   |
|                             |              | 追加情報                     |                   |
|                             |              | 項目≰ @(ス) 内容 @ (七)        | <sup>削除</sup> (夕) |
|                             |              | 項目を追加する(ソ)               | <u>8</u>          |
|                             |              | 施設の種類                    |                   |
|                             |              | 種類 ② (チ)<br>施設の用途        |                   |
|                             |              | 用途 🤮 (ツ)                 |                   |
|                             |              | 地球会                      |                   |
|                             |              | 公開設定(卜)                  |                   |
|                             |              | 折りたたみ表示<br>権限 (ナ)        |                   |
|                             |              | 折りたたみ表示                  |                   |

- (ア) [フォルダー属性]… 「施設」-「施設情報」を設定します。※2-2(3)参照
- (イ) [施設名]… ページのタイトルに利用し、ブラウザのタイトルバーやページタ イトルに表示されます。※入力必須
- (ウ) [フォルダー名]… ファイル名は URL に利用します。半角英数字で入力してく ださい。.html などの拡張子の記述は不要です。※入力必須
- (エ) [レイアウト]… フォルダーのレイアウトを選択します。初期値は上位のフォ ルダーの設定を継承していますので、必要な場合のみ変更してください。
- (オ) [基本設定]… フォルダーの基本設定をします。※「2-3-1 広告管理」参照
- (カ) [メタ情報]… メタ情報を設定します。※「2-3-1 広告管理」参照
- (キ) [施設名ふりがな]… ページタイトル(施設名)のふりがなを設定します。
- (ク) [郵便番号]… 施設の郵便番号を設定します。
- (ケ)[住所]… 施設の住所を設定します。
- (コ) [電話番号]… 施設の電話番号を設定します。
- (サ) [FAX]… 施設のファックシミリ番号を設定します。
- (シ) [URL]… 施設の URL を設定します。
- (ス) [項目名]… 追加情報の項目名を設定します。
- (セ) [内容]… 項目の内容を設定します。
- (ソ) [項目を追加する]… 追加項目の入力欄を追加します。
- (タ) [削除]… 追加項目の入力欄を削除します。[検索条件(URL)]… 自フォルダー 内のリスト以外で表示するリストのフォルダー名を記述します。改行すること で複数のファルダー指定することが可能です。
- (チ) [施設の種類]… 検索または施設作成時に使用する施設の種類を設定します。 ※「2-3-7 a 施設リスト」参照
- (ツ) [施設の用途]… 検索または施設作成時に使用する施設の用途を設定します。 ※「2-3-7 a 施設リスト」参照
- (テ) [施設の地域]… 検索または施設作成時に使用する施設の地域を設定します。
   ※「2-3-7 a 施設リスト」参照
- (ト) [公開設定]… このフォルダーの公開設定をします。※「2-3-1 広告管理」参照
- (ナ) [権限]… このフォルダーの権限を設定します。※「2-3-1 広告管理」参照

c) 施設の種類

施設を「施設の種類」 で絞り込み時の表示画 面です。

| ★文へ               |               |         | 利用案内 🧪 ふりがなをつける |
|-------------------|---------------|---------|-----------------|
| 🛠 シラサ             | ギ市            |         | <b>D</b> 2      |
| くらし・手続き           | 子育て・教育        | 健康・福祉   | 観光・文化・スポーツ      |
| HOME > 施設ガイド > 施設 | の種類 >文化施設     |         |                 |
| 文化施設              |               |         |                 |
| 東区                |               |         |                 |
| 施設名               | 住             | 所       | 電話番号            |
| シラサギ市立図書館         | 大陰県シラサギ市小陰町1] | 「目1番地1号 | 00-0000-0000    |

| SHIRASAGI                                                                       | 自治体サンプル                    |                             | 政策課 | サイト管理者 | ログアウト |
|---------------------------------------------------------------------------------|----------------------------|-----------------------------|-----|--------|-------|
| □ 自治体サンプル                                                                       |                            |                             |     |        |       |
| メインメニュー                                                                         | 一覧へ戻る                      | 甘士使和                        |     |        |       |
| 🗈 コンテンツ                                                                         |                            |                             |     |        |       |
| 🗅 フォルダー                                                                         | アドオン                       | フォルダー属性 🔇 / ) 施設/施設の種類 変更する |     |        |       |
| <ul> <li>目 固定ページ</li> <li>ゴ パーツ</li> <li>ロ レイアウト</li> <li>ゴ フォルダ書き出し</li> </ul> | <b>すべて</b><br>基本情報<br>基本設定 | 9イトル @ (イ)<br>フォルター名 @ (ウ)  |     |        |       |
| Ⅲ ページ書き出し                                                                       | メタリ報                       | レイアウト 3 (工)                 |     |        |       |
| サイトメニュー                                                                         | - 公開設定                     | 基本設定(才)                     |     |        |       |
| サイトプレビュー                                                                        | 權限                         | 折りたたみ表示                     |     |        |       |
| 設定                                                                              |                            | <sup>又夕情報</sup> (力)         |     |        |       |
| サイト                                                                             |                            | 折りたたみ表示                     |     |        |       |
| 権限/ロール<br>ユーザー                                                                  |                            | リスト表示                       |     |        |       |
| グループ                                                                            |                            | 検索条件(URL) 😮 (+)             |     |        |       |
| メンバー                                                                            |                            |                             |     |        |       |
| 操作履歴                                                                            |                            |                             |     |        |       |
| 読み上げ音声                                                                          |                            | 並び順 😢 (ク)                   |     |        |       |
| ジョブ実行履歴                                                                         |                            | 表示件数 🥹 (ケ) 100              |     |        |       |
|                                                                                 |                            | 上卸HTML 🥝 (コ) 1              |     |        | *     |
|                                                                                 |                            | ループHTML 😮 (+ナナ) 1           |     |        |       |
|                                                                                 |                            | F部HTML 2 (シ) 1              |     |        | *     |
|                                                                                 |                            |                             |     |        |       |
|                                                                                 |                            | アップロード 3                    |     |        |       |
|                                                                                 |                            | 公開設定(七)                     |     |        |       |
|                                                                                 |                            | 折りたたみ表示                     |     |        |       |
|                                                                                 |                            | 権限 (ソ)                      |     |        |       |
|                                                                                 |                            | 折りたたみ表示                     |     |        |       |

(ア) [フォルダー属性]… 「施設」-「施設の種類」を設定します。※2-2(3)参照

- (イ) [施設名]… ページのタイトルに利用し、ブラウザのタイトルバーやページタ イトルに表示されます。※入力必須
- (ウ) [フォルダー名]… ファイル名は URL に利用します。半角英数字で入力してく ださい。.html などの拡張子の記述は不要です。※入力必須
- (エ) [レイアウト]… フォルダーのレイアウトを選択します。初期値は上位のフォ ルダーの設定を継承していますので、必要な場合のみ変更してください。
- (オ) [基本設定]… フォルダーの基本設定をします。※「2-3-1 広告管理」参照
- (カ) [メタ情報]… メタ情報を設定します。※「2-3-1 広告管理」参照
- (キ) [検索条件(URL)]… 自フォルダー内のリスト以外で表示するリストのフォル ダー名を記述します。改行することで複数のファルダー指定することが可能で す。
- (ク) [並び順]… どういった順でリストを並べるかを指定します。
- (ケ) [表示件数]… リストの表示件数を指定します。
- (コ) [上部 HTML]… リスト部分の上部に任意の内容を HTML で記述することが 可能です。
- (サ) [ループ HTML]… リスト表示部分の HTML を指定することが可能です。
- (シ) [下部 HTML]… リスト部分の下部に任意の内容を HTML で記述することが 可能です。[施設名ふりがな]… ページタイトル(施設名)のふりがなを設定 します。
- (ス)[ポインタ画像]… 施設検索結果の地図表示時に表示するポインタ画像を設定 します。このカテゴリーが設定された施設のポインタ画像が変更されます。[ア ップロード]をクリックして設定します。
- (セ) [公開設定]… このフォルダーの公開設定をします。※「2-3-1 広告管理」参照
- (ソ) [権限]… このフォルダーの権限を設定します。※「2-3-1 広告管理」参照

d) 施設の用途

施設を「施設の用途」で絞

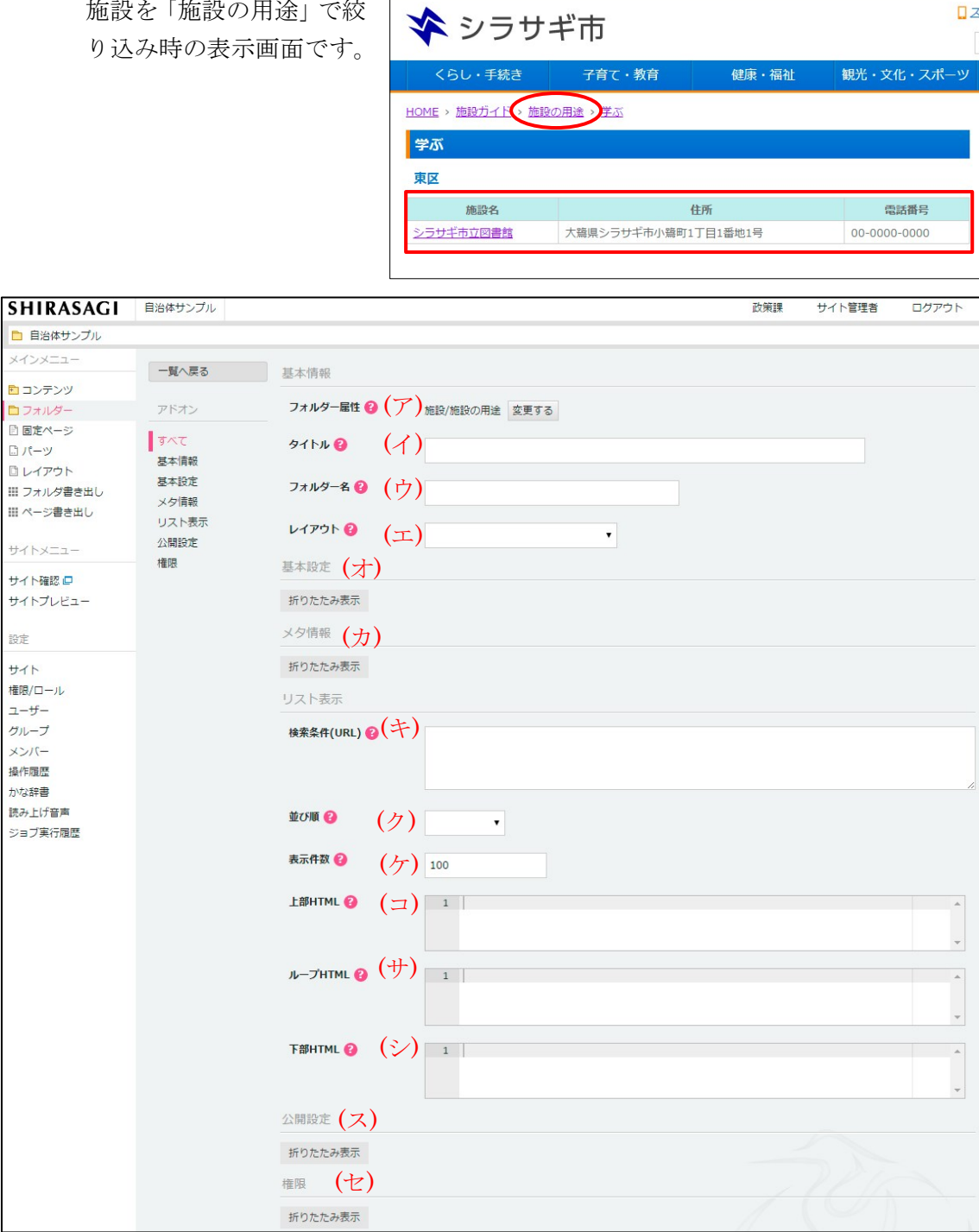

▼ 本文へ

- (ア) [フォルダー属性]… 「施設」-「施設の用途」を設定します。※2-2(3)参照
- (イ) [施設名]… ページのタイトルに利用し、ブラウザのタイトルバーやページタ イトルに表示されます。※入力必須
- (ウ) [フォルダー名]… ファイル名は URL に利用します。半角英数字で入力してく ださい。.html などの拡張子の記述は不要です。※入力必須

ご利用案内 🧪 ふりがなをつける

- (エ) [レイアウト]… フォルダーのレイアウトを選択します。初期値は上位のフォ ルダーの設定を継承していますので、必要な場合のみ変更してください。
- (オ) [基本設定]… フォルダーの基本設定をします。※「2-3-1 広告管理」参照
- (カ) [メタ情報]… メタ情報を設定します。※「2-3-1 広告管理」参照
- (キ) [検索条件(URL)]… 自フォルダー内のリスト以外で表示するリストのフォル ダー名を記述します。改行することで複数のファルダー指定することが可能で す。
- (ク) [並び順]… どういった順でリストを並べるかを指定します。
- (ケ) [表示件数]… リストの表示件数を指定します。
- (コ) [上部 HTML]… リスト部分の上部に任意の内容を HTML で記述することが 可能です。
- (サ) [ループ HTML]… リスト表示部分の HTML を指定することが可能です。
- (シ) [下部 HTML]… リスト部分の下部に任意の内容を HTML で記述することが 可能です。[施設名ふりがな]… ページタイトル(施設名)のふりがなを設定 します。
- (ス) [公開設定]… このフォルダーの公開設定をします。※「2-3-1 広告管理」参照
- (セ) [権限]… このフォルダーの権限を設定します。※「2-3-1 広告管理」参照
- e) 施設のある地域

施設を「施設のある地域」で絞り込み時の表示画面です

| ** <u>本文へ</u>                       |                                                            | 1                                                   | 利用案内 🧪 ふりがなをつけ                  | る 🌒 読み上げる 文字サ                | イズ 小さく 標準 大きく |
|-------------------------------------|------------------------------------------------------------|-----------------------------------------------------|---------------------------------|------------------------------|---------------|
| ★ シラ+                               | ナギ市                                                        |                                                     | Ц                               | <u>スマホ・携帯サイト</u> 📕 <u>お問</u> | い合わせ きサイトマップ  |
|                                     | 1 115                                                      |                                                     |                                 | サイト内検索                       | 検索            |
| くらし・手続き                             | 子育て・教育                                                     | 健康・福祉                                               | 観光・文化・スポーツ                      | 産業・仕事                        | 市政情報          |
| <u>HOME &gt; 施設ガイド</u> > <u>施設(</u> | のある地域、東区                                                   |                                                     |                                 | _                            |               |
| 東区                                  |                                                            |                                                     |                                 | 施設一覧                         |               |
| <b>*</b>                            |                                                            |                                                     |                                 | 文化施設                         |               |
| <b>来区</b>                           | T                                                          |                                                     |                                 | 運動施設                         |               |
| 施設名                                 |                                                            | 住所                                                  | 電話番号                            | <u>学校</u>                    |               |
| シラサギ市立図書館                           | 大鷺県シラサギ市小鷺目                                                | 11丁目1番地1号                                           | 00-0000-0000                    | 公共施設                         |               |
| 西区                                  |                                                            |                                                     |                                 |                              |               |
| 施設名                                 |                                                            | 住所                                                  | 電話番号                            |                              |               |
| シラサギ市立図書館                           | 大鷺県シラサギ市小鷺町                                                | [1丁目1番地1号                                           | 00-0000-0000                    |                              |               |
| 南区                                  |                                                            |                                                     |                                 |                              |               |
| 施設名                                 |                                                            | 住所                                                  | 電話番号                            |                              |               |
| シラサギ市立図書館                           | 大鷺県シラサギ市小鷺■                                                | [1丁目1番地1号                                           | 00-0000-0000                    |                              |               |
| 北区                                  |                                                            |                                                     |                                 |                              |               |
| 施設名                                 |                                                            | 住所                                                  | 電話番号                            |                              |               |
| シラサギ市立図書館                           | 大鷺県シラサギ市小鷺■                                                | [1丁目1番地1号                                           | 00-0000-0000                    |                              |               |
|                                     |                                                            |                                                     |                                 | J                            |               |
| シラサギ市役所                             | 〒000-0000 大鷲県シラサギ市                                         | 小鷲町1丁目1番地1号                                         | 市役所のご案内                         |                              |               |
| 開庁時間                                | 電話査号・00-000-0000 ファ<br>月曜日から金曜日の午前8時30<br>(注)部署、施設によっては 開! | マンミウ - 00-000-0000<br>けから午後5時(祝日・休日<br>〒・開館の日・時間が異な | 、12月29日から1月3日を除く)<br>るところがあります。 |                              |               |

| SHIRASAGI                                                   | 自治体サンプル                 |                               | 政策課 | サイト管理者  | ログアウト |
|-------------------------------------------------------------|-------------------------|-------------------------------|-----|---------|-------|
| ▶ 自治体サンプル                                                   |                         |                               |     |         |       |
| メインメニュー                                                     | 一覧へ戻る                   | 其大情報                          |     |         |       |
| 🗈 コンテンツ                                                     | 2 10                    |                               |     |         |       |
| ロフォルダー                                                      | アドオン                    | フォルダー属性 🔮 (ア) 施設/施設のある地域 変更する |     |         |       |
| <ul> <li>回 直定ページ</li> <li>□ パーツ</li> <li>□ レイアウト</li> </ul> | すべて<br>基本情報             | 91 hu 🖗 (1)                   |     |         |       |
| Ⅲ フォルダー書き出し<br>Ⅲ ページ書き出し                                    | 基本設定<br>メタ情報<br>フォーカス設定 |                               |     |         |       |
| サイトメニュー                                                     | リスト表示 公開設定              | (I)                           |     |         |       |
| サイト確認 📮                                                     | 権限                      | 基本設定(大)                       |     |         |       |
| サイトプレビュー                                                    |                         | 折りたたみ表示                       |     |         |       |
| 設定                                                          |                         | メタ情報 (力)                      |     |         |       |
| サイト<br>サイト内検索                                               |                         | 折りたたみ表示                       |     |         |       |
| 権限/ロール<br>ユーザー                                              |                         | フォーカス設定                       |     |         |       |
| グループ                                                        |                         |                               |     |         |       |
| メンバー                                                        |                         | (+) 36.204824, 138.252924     |     |         |       |
| ワークフロー<br>LDAP                                              |                         | オームレベル 🔮 (ク)                  |     |         |       |
| 組織変更                                                        |                         | リスト表示                         |     |         |       |
| リンクチェック かな辞書                                                |                         |                               |     |         |       |
| 読み上げ音声<br>ジョブ実行履歴                                           |                         | 検索条件(URL) @(ケ)                |     |         |       |
|                                                             |                         | 並び順 🚱 (二)                     |     |         |       |
|                                                             |                         | 表示件数 2 (屮) 100                |     |         |       |
|                                                             |                         | 上部HTML 🚱 (シー)                 |     |         |       |
|                                                             |                         | ループHTML 📀 (ス)                 |     |         |       |
|                                                             |                         | Fabhtml 2 (七)                 |     |         |       |
|                                                             |                         | 公開設定 (ソ)                      |     |         |       |
|                                                             |                         | 折りたたみ表示                       |     |         |       |
|                                                             |                         | <sub>權限</sub> (夕)             |     |         |       |
|                                                             |                         | 折りたたみ表示                       |     | $( \ )$ |       |

- (ア) [フォルダー属性]… 「施設」-「施設のある地域」を設定します。※2-2(3) 参照
- (イ) [タイトル]… ページのタイトルに利用し、ブラウザのタイトルバーやページ タイトルに表示されます。※入力必須
- (ウ) [フォルダー名]… ファイル名は URL に利用します。半角英数字で入力してく ださい。.html などの拡張子の記述は不要です。※入力必須
- (エ) [レイアウト]… フォルダーのレイアウトを選択します。初期値は上位のフォ ルダーの設定を継承していますので、必要な場合のみ変更してください。
- (オ) [基本設定]… フォルダーの基本設定をします。※「2-3-1 広告管理」参照
- (カ) [メタ情報]… メタ情報を設定します。※「2-3-1 広告管理」参照

- (キ) [中心座標]… 地域の中心座標を設定することで地図検索時にフォーカスする ことができます。※フォーカスとは下記の赤囲い線の部分になります。
- (ク) [ズームレベル]… フォーカス時のズームレベル(1~19)を設定します。
   数値が大きいほど近くにフォーカスされます。未設定時はフォーカスしても縮 尺が変わりません。

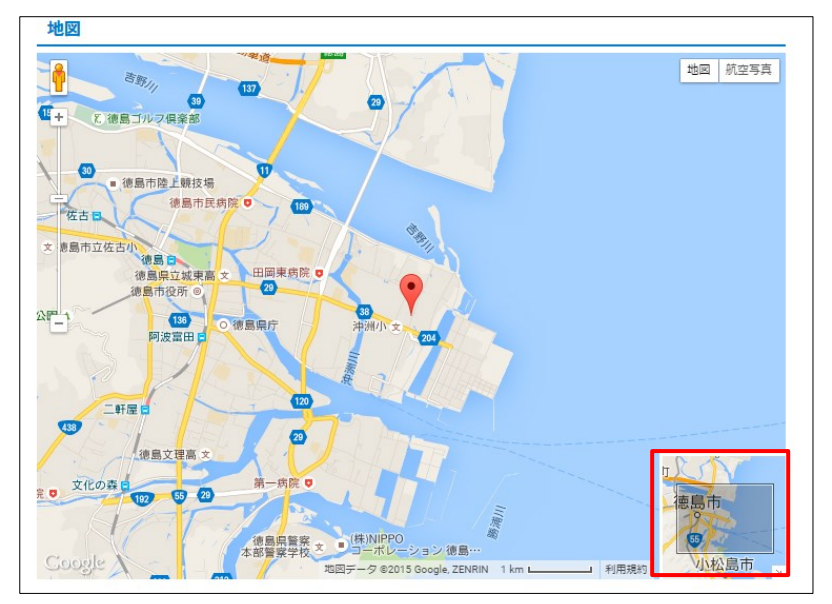

- (ケ) [検索条件(URL)]… 自フォルダー内のリスト以外で表示するリストのフォル ダー名を記述します。改行することで複数のファルダー指定することが可能で す。
- (コ) [並び順]… どういった順でリストを並べるかを指定します。
- (サ) [表示件数]… リストの表示件数を指定します。
- (シ) [上部 HTML]… リスト部分の上部に任意の内容を HTML で記述することが 可能です。
- (ス) [ループ HTML]… リスト表示部分の HTML を指定することが可能です。
- (セ) [下部 HTML]… リスト部分の下部に任意の内容を HTML で記述することが 可能です。[施設名ふりがな]… ページタイトル(施設名)のふりがなを設定 します。
- (ソ) [公開設定]··· このフォルダーの公開設定をします。※「2-3-1 広告管理」参照
- (タ) [権限]… このフォルダーの権限を設定します。※「2-3-1 広告管理」参照

f) 施設検索

施設の検索時の表示画面です。

入力画面の項目は、施設リスト と同じとなります。

| ★文へ                        |           |             | ご利用案内 🧪 ふりがなをつけ             |
|----------------------------|-----------|-------------|-----------------------------|
| 🛠 シラサ                      | ナギ市       |             |                             |
| くらし・手続き                    | 子育て・教育    | 健康・福祉       | 観光・文化・スポーツ                  |
| <u>HOME</u> > <u>施設ガイド</u> |           |             |                             |
| 施設ガイド                      |           |             |                             |
| 施設の種類を選択                   |           |             |                             |
| □ 文化施設                     | □ 運動施設    | □ 小学校       | <ul> <li>公園・公共施設</li> </ul> |
| 施設の用途を選択                   |           |             |                             |
| □ 遊ぶ                       | に 学ぶ      | □ 相談する      |                             |
| 施設の地域を選択                   |           |             |                             |
| ■ 東区                       | □ 西区      | □ 南区        | □ 北区                        |
|                            | この条件で検索する | 検索条件をリセットする |                             |

### 2-3-8 FAQ

FAQ を管理します。「FAQ 記事リスト」と「FAQ 記事検索」の設定ができます。 詳細は「マニュアル【FAQ】」をご覧ください。

a) FAQ 記事リスト

FAQ 記事の一覧表示画面です。

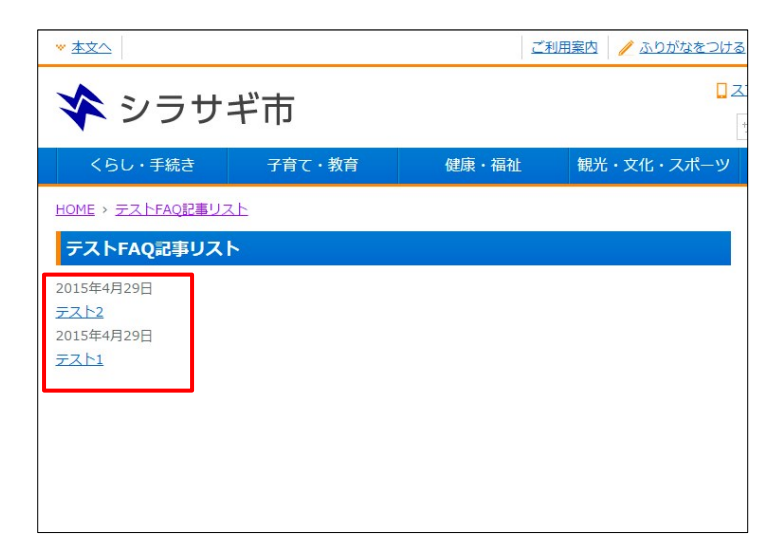

| SHIRASAGI                                   | 自治体サンプル                            | 政策課 サイト管理者                           | ログアウト |
|---------------------------------------------|------------------------------------|--------------------------------------|-------|
| ▶ 自治体サンプル                                   |                                    |                                      |       |
| メインメニュー                                     | 一覧へ戻る                              | 其太情報                                 |       |
| 🖻 コンテンツ                                     |                                    |                                      |       |
| フォルダー                                       | アドオン                               | フォルター届性 🤮 (ア) FAQ/FAQ記事リスト 変更する      |       |
| □ ビーツ<br>□ レイアウト<br>Ⅲ フォルダ書き出し<br>Ⅲ ページ書き出し | <b>すべて</b><br>基本情報<br>基本設定<br>メタ情報 | タイトル 2 (イ)<br>フォルダー名 2 (ウ)           |       |
| サイトメニュー                                     | リスト表示<br>カテゴリー<br>公開設定             | レイアウト ② (工) ・<br><sub>基本設定</sub> (才) |       |
| サイトプレビュー<br>設定                              | 權限                                 | 折りたたみ表示<br>メタ情報 (力)                  |       |
| #46                                         |                                    | 折りたたみ表示                              | 0     |
| 権限/ロール                                      |                                    | リスト表示                                |       |
| ユーザー<br>グループ<br>メンバー<br>操作履歴                |                                    | 検索条件(URL) ❷( <del>〕</del> )          | li    |
| かな辞書<br>読み上げ音声<br>ジョブ実行履歴                   |                                    |                                      |       |
|                                             |                                    | 表示件数 😢 (ケ) 100                       |       |
|                                             |                                    | 上部HTML ② (コ) 1                       | *     |
|                                             |                                    |                                      | •     |
|                                             |                                    |                                      | *     |
|                                             |                                    |                                      |       |
|                                             |                                    | カテゴリー                                |       |
|                                             |                                    | カテゴリー設定 🔇 (七) カテゴリを選択する              |       |
|                                             |                                    | 公開設定 (ソ)                             |       |
|                                             |                                    | 折りたたみ表示                              |       |
|                                             |                                    | 権限 (夕)                               |       |
|                                             |                                    | 折りたたみ表示                              |       |

- (ア) [フォルダー属性]… 「FAQ」-「FAQ 記事リスト」を設定します。※2-2(3)
   参照
- (イ) [タイトル]… ページのタイトルに利用し、ブラウザのタイトルバーやページ タイトルに表示されます。※入力必須
- (ウ) [フォルダー名]… ファイル名は URL に利用します。半角英数字で入力してく ださい。.html などの拡張子の記述は不要です。※入力必須
- (エ) [レイアウト]… フォルダーのレイアウトを選択します。初期値は上位のフォ ルダーの設定を継承していますので、必要な場合のみ変更してください。
- (オ) [基本設定]… フォルダーの基本設定をします。※「2-3-1 広告管理」参照
- (カ) [メタ情報]… メタ情報を設定します。※「2-3-1 広告管理」参照

- (キ) [検索条件(URL)]… 自フォルダー内のリスト以外で表示するリストのフォル ダー名を記述します。改行することで複数のファルダー指定することが可能で す。
- (ク) [並び順]… どういった順でリストを並べるかを指定します。
- (ケ) [表示件数]… リストの表示件数を指定します。
- (コ) [上部 HTML]… リスト部分の上部に任意の内容を HTML で記述することが 可能です。
- (サ) [ループ HTML]… リスト表示部分の HTML を指定することが可能です。
- (シ) [下部 HTML]… リスト部分の下部に任意の内容を HTML で記述することが 可能です。[施設名ふりがな]… ページタイトル(施設名)のふりがなを設定 します。
- (ス) [NEW マーク期間]… 設定した期間内に作成されたページへのリンクに NEW マークが付与されます。
- (セ) [カテゴリー設定]… フォルダー下で使用するカテゴリーを設定します。設定 されていない場合は全カテゴリーが対象となります。※「2-3-2 記事」参照
- (ソ) [公開設定]··· このフォルダーの公開設定をします。※「2-3-1 広告管理」参照
- (タ) [権限]… このフォルダーの権限を設定します。※「2-3-1 広告管理」参照

#### b) FAQ 記事検索

FAQ 記事の検索結果表示画面 です。

[フォルダー属性]は「FAQ」-「FAQ 記事リスト」を設定し ます。他の入力項目について は「a) FAQ 記事リスト」と同 じ。

| ** <u>本文へ</u>               |        | 1     | 利用案内 🧪 ふりがなをつけ |
|-----------------------------|--------|-------|----------------|
| 🛠 シラサ                       | ギ市     |       |                |
| くらし・手続き                     | 子育て・教育 | 健康・福祉 | 観光・文化・スポーツ     |
| HOME > テストFAQ記事検索           | 2      |       |                |
| テストFAQ記事検索                  |        |       |                |
| カテゴリー・・                     | キーワード  | リセット  |                |
| 検索結果3件                      |        |       |                |
| ≥015449290<br>> <u>テスト2</u> |        |       |                |
| 2015年4月29日                  |        |       |                |
| > <u>7211</u>               |        |       |                |
| 2015年4月29日                  |        |       |                |
| 休日や夜間の戸籍の届出に                | DUT    |       |                |

2-3-9 メールフォーム

メールフォームを管理します。詳細は「マニュアル【メールフォーム】」をご覧 ください。

| ▼ <u>本文へ</u>                                       |                                | ご利用室               | 内 🧪 ふりがなをつける 📢        | ) <u>読み上げる</u> 文字サ         | イズ 小さく 標準 大きく             |
|----------------------------------------------------|--------------------------------|--------------------|-----------------------|----------------------------|---------------------------|
| 🛠 シラサ:                                             | ギ市                             |                    | <b>ロスマホ</b> ・<br>サイト内 | ・携帯サイト ■ <u>お聞い</u><br>1検索 | <u>\合わせ よサイトマップ</u><br>検索 |
| くらし・手続き<br>市政情報                                    | 子育て・教育                         | 健康・福祉              | 観光・文化・スポーツ            | 産業・仕事                      |                           |
| <u>HOME &gt; 市へのお問い合わ</u>                          | <u>tt</u>                      |                    |                       |                            |                           |
| 市へのお問い合わせ                                          |                                |                    |                       |                            |                           |
| 下記事項を入力の上、確認認<br>お預かりした個人情報は、1<br><u>個人情報の取り扱い</u> | 画面へのボタンを押してくた<br>固人情報保護方針に基づいて | ださい。<br>こお取扱い致します。 |                       |                            |                           |
| お名前<br>※必須入力                                       | お名前を入力してく                      | ださい。               |                       |                            |                           |
| 企業・団体名                                             | 企業・団体名を入力                      | 1してください。           |                       |                            |                           |

a) メールフォーム

| SHIRASAGI        | 自治体サンプル   |                                              | 5                         | 対策課 サイト管理者 | ログアウト     |
|------------------|-----------|----------------------------------------------|---------------------------|------------|-----------|
| 🗈 自治体サンプル        |           |                                              |                           |            |           |
| メインメニュー          | 一覧へ戻る     | 甘士供和                                         |                           |            |           |
| 🗈 コンテンツ          |           | ▲中1时報<br>                                    |                           |            |           |
| ロフォルダー           | アドオン      | フォルダー屋住 🛛 (ア) メールフォーム/フォーム 💈                 | を更する                      |            |           |
| 回 固定ページ □ パーツ    | ৰুশ্ব     | 91 hu 😗 (1)                                  |                           |            |           |
| □ レイアウト          | 基本情報      |                                              |                           |            |           |
| Ⅲ フォルダー書き出し      | メタ情報      | フォルター名 (2)                                   |                           |            |           |
| 曲 ペーン香き出し        | メッセージ     | レイアウト 😮 (一一)                                 |                           |            |           |
| サイトメニュー          | 認証        |                                              |                           |            |           |
| サイト確認 📮          | 自動返信メール   |                                              |                           |            |           |
| サイトプレビュー         | 集計        | In Ditter (77)                               |                           |            |           |
| 設定               | 公開設定 公開期間 | メク1月報( ) ( )                                 |                           |            |           |
| サイト              | 回答受付期間    | 折りたたみ表示                                      |                           |            |           |
| サイト内検索           | 権限        | メッセージ                                        |                           |            |           |
| 権限/ロール           |           |                                              |                           |            |           |
| グループ             |           |                                              |                           |            |           |
| メンバー             |           |                                              | •=   ** **   77   E E E E |            | • • • [f] |
| ワークフロー<br>LDAP   |           |                                              |                           |            |           |
| 組織変更             |           |                                              |                           |            |           |
| リンクチェック          |           |                                              |                           |            |           |
| いっぱまた自<br>読み上げ音声 |           | 送信完了テキスト ?                                   |                           |            |           |
| ジョブ実行履歴          |           |                                              |                           |            |           |
| 操作履歴             |           |                                              |                           | スタイル ・ 署コ  | <u> </u>  |
|                  |           |                                              |                           |            |           |
|                  |           |                                              |                           |            |           |
|                  |           |                                              |                           |            |           |
|                  |           | 集計結果テキスト 😮                                   |                           |            |           |
|                  |           |                                              |                           |            |           |
|                  |           |                                              |                           | スタイル ・ 著コ  |           |
|                  |           |                                              |                           |            |           |
|                  |           |                                              |                           |            |           |
|                  |           |                                              |                           |            |           |
|                  |           | 認証                                           |                           |            |           |
|                  |           | 画像認証 😢 ( ) は田本子 -                            |                           |            |           |
|                  |           | メール通知                                        |                           |            |           |
|                  |           | 通知設定 😮 (十) 使用する 🔹                            |                           |            |           |
|                  |           |                                              |                           |            |           |
|                  |           |                                              |                           |            |           |
|                  |           | 差出人名 ② (ス)                                   |                           |            |           |
|                  |           | 差出人メールアドレス 😢 (七)                             |                           |            |           |
|                  |           | 自動返信メール                                      |                           |            |           |
|                  |           | 返信設定 😢 ( ) ) (本田オス・                          |                           |            |           |
|                  |           | 波信件名 (2) (2) (2) (2) (2) (2) (2) (2) (2) (2) |                           |            |           |
|                  |           | (9)                                          |                           |            |           |
|                  |           | 上部返信テキスト 😮                                   |                           |            |           |
|                  |           | ()                                           |                           |            |           |
|                  |           | THEELAN                                      |                           |            | 1         |
|                  |           |                                              |                           |            |           |
|                  |           |                                              |                           |            |           |
|                  |           | 集計                                           |                           |            | 1.        |
|                  |           |                                              |                           |            |           |
|                  |           | ● 第1122 ( ) 使用しない ・                          |                           |            |           |
|                  |           | 公開設定                                         |                           |            |           |
|                  |           | 折りたたみ表示                                      |                           |            |           |
|                  |           | 公開期間 (ナ)                                     |                           |            |           |
|                  |           | 折りたたみ表示                                      |                           |            |           |
|                  |           | 网络斯什姆姆 (大)                                   |                           |            |           |
|                  |           | 回合受何期間                                       |                           |            |           |
|                  |           | 折りたたみ表示                                      |                           |            |           |
|                  |           | 権限 (と)                                       |                           |            |           |
|                  |           | V0++1#=                                      |                           |            |           |
|                  |           | 近りたたみ衣示                                      | - 11-4                    | M          | 1 11      |

- (ア) [フォルダー属性]… 「メールフォーム」-「フォーム」を設定します。※2-2(3)
   参照
- (イ) [タイトル]… ページのタイトルに利用し、ブラウザのタイトルバーやページ タイトルに表示されます。※入力必須
- (ウ) [フォルダー名]… ファイル名は URL に利用します。半角英数字で入力してく ださい。.html などの拡張子の記述は不要です。※入力必須
- (エ) [レイアウト]… フォルダーのレイアウトを選択します。初期値は上位のフォ ルダーの設定を継承していますので、必要な場合のみ変更してください。
- (オ) [基本設定]… フォルダーの基本設定をします。※「2-3-1 広告管理」参照
- (カ) [メタ情報]… メタ情報を設定します。※「2-3-1 広告管理」参照
- (キ) [説明テキスト]… フォーム画面の上部に表示されるフォームの説明テキスト を入力します。
- (ク) [送信完了テキスト]… 送信完了画面に表示される画面の内容を入力します。
- (ケ)[集計結果テキスト]… 集計結果画面に表示される画面の内容を入力します。
- (コ) [画像認証]… フォームに画像認証を利用する場合は「使用する」を選択して ください。
- (サ) [通知設定]… フォームへの投稿があったことを通知することが可能です。
- (シ) [通知メールアドレス]… フォームへの投稿があったことを通知する先のメー ルアドレスを入力します。
- (ス) [差出人名]… 通知メールに記載される差出人名を入力します。
- (セ) [差出人メールアドレス]… 通知メール、自動返信メールの差出人メールアド レスを入力します。
- (ソ) [返信設定]… フォームへ投稿した利用者に自動返信メールを送ることが可能 です。本文にはフォームに入力された内容が記載されます。
- (タ) [返信件名]… 自動返信メールの件名を設定します。
- (チ)[上部返信テキスト]… 自動返信メールの本文上部のテキストを設定します。 挨拶文等の記載に利用します。
- (ツ) [下部返信テキスト]… 自動返信メールの本文下部のテキストを設定します。 署名等の記載に利用します。
- (テ) [集計結果]… 公開側で集計機能を使用するかを選択します。

- (ト) [公開設定]… このフォルダーの公開設定をします。※「2-3-1 広告管理」参照
- (ナ) [公開期間]… このフォルダーの公開期間を設定します。※下記の入力エリア

| は[折りたたみ表示]をクリ<br>ックすると表示されます | 公開期間      |       |
|------------------------------|-----------|-------|
|                              | 折りたたみ表示   |       |
|                              | 公開開始日 (2) | (二)   |
|                              | 公開終了日 😮   | (又) 🖺 |

- (ニ) [公開開始日]… 公開を開始する日時を指定します。指定した日時が来るとページが公開されます。即時公開する場合は指定は不要です。
- (ヌ) [公開終了日]… 公開を終了する日時を指定します。指定した日時が来るとページが非公開になります。
- (ネ)[回答受付期間]… このフォルダーの回答受付期間を設定します。※下記の入 カエリアは[折りたたみ表示]をクリックすると表示されます。
- (ノ)[回答受付開始日]… 回 答受付開始日時を指定し ます。指定した日時が来 ると回答入力フォームが 公開されます。

| 回答受付期間    |      |
|-----------|------|
| 折りたたみ表示   |      |
| 回答受付開始日 😢 | ()   |
| 回答受付終了日 😮 | (/\) |

(ハ) [回答受付終了日]…回答受付終了日時を指定し

ます。指定した日時が来ると回答入力フォームが非公開になります。

(ヒ) [権限]… このフォルダーの権限を設定します。※「2-3-1 広告管理」参照

## b) メールフォーム一覧

メールフォームのを一覧画面を管理します。

| ★文へ             |                                                                                            | <u></u>                                          | <u>利用案内</u> 🧪 <u>ふりがなを</u>               | つける 🔳 軌 読み上げる                | 文字サイズ 小さく 標準 大きく                      |  |  |
|-----------------|--------------------------------------------------------------------------------------------|--------------------------------------------------|------------------------------------------|------------------------------|---------------------------------------|--|--|
| <b>※</b> シラ     | サギ市                                                                                        |                                                  |                                          | <b>↓ スマホ・携帯サイト</b><br>サイト内検索 | <u> お問い合わせ</u> <u> よ サイトマップ</u><br>検索 |  |  |
| くらし・手続き         | 子育て・教育                                                                                     | 健康・福祉                                            | 観光・文化・スポー                                | -ツ 産業・仕事                     | 事 市政情報                                |  |  |
| HOME、パブリックコメ    | 、ント                                                                                        |                                                  |                                          |                              |                                       |  |  |
| パブリックコメン        | <b>ν</b> ト                                                                                 |                                                  |                                          |                              |                                       |  |  |
| パブリックコメント       |                                                                                            |                                                  |                                          |                              |                                       |  |  |
| タイトル            | タイトル                                                                                       |                                                  | 回答受付期間                                   |                              |                                       |  |  |
| シラサギ市都市計画に      | こついて                                                                                       | 2015年4月                                          | 2015年4月1日から2015年4月30日                    |                              |                                       |  |  |
| シラサギ市政について      |                                                                                            | 2015年5月                                          | 2015年5月1日から2015年5月31日                    |                              |                                       |  |  |
|                 |                                                                                            |                                                  |                                          |                              |                                       |  |  |
| シラサギ市役所<br>開庁時間 | 〒000-0000 大驢県シラサギ市小蠶町1<br>電話番号:00-000 ファクシミリ<br>月曜日から金曜日の午前8時30分から午<br>(注)部署、施設によっては、開庁・開館 | 丁目1番地1号<br>:00-000-0000<br>後5時(祝日・休日<br>の日・時間が異な | 市役所のご案内<br>、12月29日から1月3日を除<br>るところがあります。 | <)                           |                                       |  |  |
| > 個人情報の取り扱い     | ▶ <u>リンク</u> ≫ <u>著作権・免責事項</u> ≫ <u>wel</u>                                                | <u>っアクセシビリティ</u>                                 | RSSについて                                  |                              |                                       |  |  |
|                 | Сор                                                                                        | yright © City of S                               | hirasagi All rights Reserved             | i.                           |                                       |  |  |

| SHIRASAGI                                    | 自治体サンプル       |                                 | 政策課 | サイト管理者 | ログアウト |
|----------------------------------------------|---------------|---------------------------------|-----|--------|-------|
| □ 自治体サンプル                                    |               |                                 |     |        |       |
| メインメニュー                                      | 一覧へ戻る         | 基本情報                            |     |        |       |
| 🗈 コンテンツ                                      |               |                                 |     |        |       |
| ロフォルダー                                       | アドオン          | フォルター届性 🛛 グ メールフォーム/フォーム一覧 変更する |     |        |       |
| E 回走ペーン<br>□ パーツ                             | すべて<br>基本情報   | 947F8 (1)                       |     |        |       |
| <ul> <li>レイアウト</li> <li>フォルダー書き出し</li> </ul> | 基本設定<br>メタ情報  | フォルダー名 😮 (ウ)                    |     |        |       |
| Ⅲページ書き出し                                     | リスト表示<br>公開設定 | レイアウト 🔮 (工)                     |     |        |       |
| サイト確認 ロ                                      | 権限            | 基本設定(才)                         |     |        |       |
| サイトプレビュー                                     |               | 折りたたみ表示                         |     |        |       |
| 設定                                           |               | メタ情報(力)                         |     |        |       |
| サイトサイト内検索                                    |               | 折りたたみ表示                         |     |        |       |
| 権限/ロール                                       |               | リスト表示                           |     |        |       |
| ユーザー<br>グループ                                 |               |                                 |     |        |       |
| メンバー                                         |               | 被無条件(URL) (丰)                   |     |        |       |
|                                              |               |                                 |     |        |       |
| 組織変更                                         |               | 並び願 🚱 (ク)                       |     |        |       |
| かな辞書                                         |               | 表示件数 3 (ケ) 100                  |     |        |       |
| ジョブ実行履歴<br>操作履歴                              |               | 上部HTML 😢 (コ)                    |     |        |       |
|                                              |               | ループHTML 🙆 (+ <del>]</del> )     |     |        |       |
|                                              |               |                                 |     |        |       |
|                                              |               |                                 |     |        |       |
|                                              |               | 公開設定(ス)                         |     |        |       |
|                                              |               | 折りたたみ表示                         |     |        |       |
|                                              |               | <sub>権限</sub> (七)               |     |        |       |
|                                              |               | 折りたたみ表示                         |     |        |       |

- (ア)[フォルダー属性]… 「メールフォーム」-「フォーム一覧」を設定します。 ※2-2(3)参照
- (イ) [タイトル]… ページのタイトルに利用し、ブラウザのタイトルバーやページ タイトルに表示されます。※入力必須
- (ウ) [フォルダー名]… ファイル名は URL に利用します。半角英数字で入力してく ださい。.html などの拡張子の記述は不要です。※入力必須
- (エ) [レイアウト]… フォルダーのレイアウトを選択します。初期値は上位のフォ ルダーの設定を継承していますので、必要な場合のみ変更してください。
- (オ) [基本設定]… フォルダーの基本設定をします。※「2-3-1 広告管理」参照
- (カ) [メタ情報]… メタ情報を設定します。※「2-3-1 広告管理」参照
- (キ) [検索条件(URL)]… 自フォルダー内のリスト以外で表示するリストのフォル ダー名を記述します。改行することで複数のファルダー指定することが可能で す。

- (ク) [並び順]… どういった順でリストを並べるかを指定します。
- (ケ) [表示件数]… リストの表示件数を指定します。
- (コ) [上部 HTML]… リスト部分の上部に任意の内容を HTML で記述することが 可能です。
- (サ) [ループ HTML]… リスト表示部分の HTML を指定することが可能です。
- (シ) [下部 HTML]… リスト部分の下部に任意の内容を HTML で記述することが 可能です。[施設名ふりがな]… ページタイトル(施設名)のふりがなを設定 します。
- (ス) [公開設定]… このフォルダーの公開設定をします。※「2-3-1 広告管理」参照
- (セ) [権限]… このフォルダーの権限を設定します。※「2-3-1 広告管理」参照

2-3-10 サイトマップ

サイトマップを管理します。詳細は「マニュアル【サイトマップ機能】」をご覧 ください。

| ▼ <u>本文へ</u>        |                     | ご利用              | 案内 🥖 ふりた | がなをつける 📢)                  | <u>読み上げる</u> 文字サイン                          | ズ 小さく 標準 大きく          |
|---------------------|---------------------|------------------|----------|----------------------------|---------------------------------------------|-----------------------|
| 🛠 シラサ=              | ギ市                  |                  |          | <mark>リスマホ・</mark><br>サイド内 | • <u>携帯サイト</u> - <mark>- お問い</mark> 行<br>検索 | <u>合わせ トマップ</u><br>検索 |
| くらし・手続き             | 子育て・教育              | 健康・福祉            | 観光・文化・   | スポーツ                       | 産業・仕事                                       | 市政情報                  |
| <u>HOME</u> >サイトマップ |                     |                  |          |                            |                                             |                       |
| サイトマップ              |                     |                  |          |                            |                                             |                       |
| 2.4                 |                     |                  |          |                            |                                             | 2015年5月22日            |
| くらし・手続き             |                     |                  |          |                            |                                             |                       |
| 交通安全・防犯 防災情報        | <u>ごみ・リサイクル</u> 環境  | 戸籍・印鑑登録・住民登      | 録 年金・保険  | 市民活動 相談                    | 炎窓口 上水道・下水道                                 | 住まい税金                 |
| 子育て・教育              |                     |                  |          |                            |                                             |                       |
| 保育園・幼稚園 母子の保        | 建人権・平和啓発母           | の健康・予防接種教育委      | 員会 子育て支  | 援生涯学習」                     | 小学校・中学校 教育相談                                | <u>談</u>              |
| 健康・福祉               |                     |                  |          |                            |                                             |                       |
| 母子保健 保健・健康・医療       | 麼 <u>介護保険</u> 高齢者福祉 | <u>救急医療</u> 障害福祉 | 食育 予防接種  | 健康增進                       |                                             |                       |
| 観光・文化・スポーツ          |                     |                  |          |                            |                                             |                       |
| 文化財 文化・芸術 観光        | 国内・国際交流レジ           | ャー・スポーツ          |          |                            |                                             |                       |
| 産業・仕事               |                     |                  |          |                            |                                             |                       |

| SHIRASAGI                                                                                           | 自治体サンプル                                    | 政策                              | 果 サイト管理者 | ログアウト |
|----------------------------------------------------------------------------------------------------|--------------------------------------------|---------------------------------|----------|-------|
| ▶ 自治体サンプル                                                                                           |                                            |                                 |          |       |
| メインメニュー                                                                                             | 一覧へ戻る                                      | 基本情報                            |          |       |
| <ul> <li>コンテンツ</li> <li>フォルダー</li> </ul>                                                            | アドオン                                       | フォルダー屋性 ❷(ブ) サイトマップ/サイトマップ 変更する |          |       |
| <ul> <li>□ 固定ページ</li> <li>□ パーツ</li> <li>□ レイアウト</li> <li>Ξ フォルダー書き出し</li> <li>Ξ ページ書き出し</li> </ul> | <b>すべて</b><br>基本情報<br>基本設定<br>メタ情報<br>小期設定 | タイトル 2 (イ)<br>フォルター冬 2 (ウ)      |          |       |
| サイトメニュー                                                                                             | 権限                                         | レイアウト ② (工) ・                   |          |       |
| サイト確認 📮<br>サイトプレビュー                                                                                 |                                            | 基本殿定 (大)<br>折りたたみ表示             |          |       |
| 設定                                                                                                  |                                            | ×夕情報 (力)                        |          |       |
| サイトサイト内検索                                                                                           |                                            | 折りたたみ表示                         |          |       |
| 催破しール<br>ユーザー                                                                                       |                                            | 公開設定(キ)                         |          |       |
| グループ<br>メンバー                                                                                        |                                            | 折りたたみ表示                         |          |       |
| ワークフロー<br>LDAP                                                                                      |                                            | <sup>権限</sup> (ク)               |          |       |
| 組織変更                                                                                                |                                            | 折りたたみ表示                         |          |       |
| カな辞書                                                                                                |                                            |                                 |          |       |
| 読み上げ音声<br>ジョブ実行履歴                                                                                   |                                            | 保存 キャンセル                        | (O)      |       |

- (ア)[フォルダー属性]… 「サイトマップ」-「サイトマップ」を設定します。※2-2(3) 参照
- (イ)[タイトル]… ページのタイトルに利用し、ブラウザのタイトルバーやページタイト ルに表示されます。※入力必須

(ウ)[フォルダー名]… ファイル名は URL に利用します。半角英数字で入力してください。.html などの拡張子の記述は不要です。※入力必須

- (エ)[レイアウト]… フォルダーのレイアウトを選択します。初期値は上位のフォルダー の設定を継承していますので、必要な場合のみ変更してください。
- (オ)[基本設定]… フォルダーの基本設定をします。※「2-3-1 広告管理」参照
- (カ)[メタ情報]… メタ情報を設定します。※「2-3-1 広告管理」参照
- (キ)[公開設定]… このフォルダーの公開設定をします。※「2-3-1 広告管理」参照
- (ク)[権限]… このフォルダーの権限を設定します。※「2-3-1 広告管理」参照

2-3-11 アップローダー

アップローダーを管理します。詳細は「マニュアル【アップローダー】」をご覧 ください。

| SHIRASAGI                                              | 自治体サンプル                    |                                  | 政策課 | サイト管理者 | ログアウト |
|--------------------------------------------------------|----------------------------|----------------------------------|-----|--------|-------|
| 🗅 自治体サンプル                                              |                            |                                  |     |        |       |
| メインメニュー                                                | 一覧へ戻る                      | 基本情報                             |     |        |       |
| 🗈 コンテンツ                                                |                            |                                  |     |        |       |
| 🖻 フォルダー                                                | アドオン                       | フォルダー属性 🕄 🌔 アップローダー/アップローダー 変更する |     |        |       |
| <ul> <li>回定ページ</li> <li>ロパーツ</li> <li>ロイアウト</li> </ul> | <b>すべて</b><br>基本情報<br>基本設定 | タイトル <b>②</b> (イ)                |     |        |       |
| Ⅲ フォルダ書き出し<br>Ⅲ ページ書き出し                                | メタ情報<br>公開設定<br>権限         | レイアウト 2 (工) ・                    |     |        |       |
| サイトメニュー サイト確認 📮                                        | THE FAN                    | 基本設定 (才)                         |     |        |       |
| サイトプレビュー                                               |                            | 折りたたみ表示                          |     |        |       |
| 設定                                                     |                            |                                  |     |        |       |
| サイト<br>権限/ロール                                          |                            | 折りたたみ表示                          |     |        |       |
| ユーザー<br>グループ                                           |                            | 公開設定(キ)                          |     |        |       |
| メンバー<br>操作履歴                                           |                            | 折りたたみ表示                          |     |        |       |
| かな辞書<br>読み上げ音声                                         |                            | 権限 ( <b>ク</b> )                  |     |        |       |
| ジョブ実行履歴                                                |                            | 折りたたみ表示                          |     |        |       |

- (ア)[フォルダー属性]… 「アップローダー」-「アップローダー」を設定します。※2-2(3) 参照
- (イ)[タイトル]… ページのタイトルに利用し、ブラウザのタイトルバーやページタイト ルに表示されます。※入力必須
- (ウ)[フォルダー名]… ファイル名は URL に利用します。半角英数字で入力してください。.html などの拡張子の記述は不要です。※入力必須
- (エ)[レイアウト]… フォルダーのレイアウトを選択します。初期値は上位のフォルダー の設定を継承していますので、必要な場合のみ変更してください。
- (オ)[基本設定]… フォルダーの基本設定をします。※「2-3-1 広告管理」参照
- (カ) [メタ情報]… メタ情報を設定します。※「2-3-1 広告管理」参照
- (キ)[公開設定]… このフォルダーの公開設定をします。※「2-3-1 広告管理」参照
- (ク)[権限]… このフォルダーの権限を設定します。※「2-3-1 広告管理」参照

2-3-12 緊急災害レイアウト

緊急災害用のレイアウトを管理します。詳細は「マニュアル【緊急災害レイアウト】」を ご覧ください。

| 2015/04/24 18:58 Preview                                                                                                    | <u>2</u> 1         | 利用業内 / / ふりかなをつける       | 2   <b>(</b> )) <u>読み上ける</u>   文字!                                                                                                    | サイス 小さく 標準 大きく        |
|----------------------------------------------------------------------------------------------------|--------------------|-------------------------|----------------------------------------------------------------------------------------------------|-----------------------|
| 🛠 シラサギ市                                                                                                    |                    | マホ・携帯サイト 🔤 お間<br>サイト内検索 | <u>い合わせ よサイトマップ</u><br>検索                                                                                                    |                       |
| くらし・手続き 子育て・教育                                                                                                    | 健康・福祉              | 観光・文化・スポーツ              | 産業・仕事                                                                                                    | 市政情報                  |
| <ul> <li>緊急情報</li> <li><u>黒猪県沖で発生した地震による津波被害について。</u></li> <li>23日午後4時32分頃、黒嶺県の沖合を震源とするマグニへの被害状況をお知らせします。</li> <li><u>黒猪県沖で発生した地震による当市への影響について</u><br/>#{summary}</li> </ul> | :チュード6の地震が発生し<br>。 | しました。現時点での、当市           | 注目情報 <ul> <li> 市内の微小粒子状物質 <ul> <li> ・ 市内の微小粒子状物質 </li> <li> ・ 空災関連信 </li> <li> ・ 文別しています </li> <li> ・ 放射性物質・震災関連信 </li> <li> ・ 平成26年第1回シラサキ </li> <li> ・ コンビニ納付のお知らせ </li> </ul></li></ul> | (PM2.5)の測定データ(速<br>す。 |

| SHIRASAGI                                                                                                    | 自治体サンプル                         |                                                 | 政策課 | サイト管理者 | ログアウト |
|----------------------------------------------------------------------------------------------------|---------------------------------|-------------------------------------------------|-----|--------|-------|
| 🗈 自治体サンプル                                                                                                    |                                 |                                                 |     |        |       |
| メインメニュー                                                                                                    | 一覧へ戻る                           | 基本情報                                            |     |        |       |
| <ul> <li>■ コンテンツ</li> <li>■ フォルダー</li> </ul>                                                                                                    | アドオン                            | フォルダー届住 🕗 🌔 🏸 緊急災害レイアウト/緊急災害レイアウト 変更する          |     |        |       |
| <ul> <li>回 固定ページ</li> <li>パーツ</li> <li>ロ レイアウト</li> </ul>                                                                                                    | <b>すべて</b><br>基本情報<br>緊急災害レイアウ… | タイトル ② (イ)<br>フォルダー名 ② (ト)                      |     |        |       |
| <ul> <li>ゴノノルションロし</li> <li>ゴノノルションロし</li> <li>ゴノノルションロし</li> <li>ゴノノルションロし</li> <li>ゴノノルションロし</li> <li>ゴノノルションロし</li> <li>ゴノノルションロし</li> <li>ゴノノルションロし</li> <li>ゴノノルションロし</li> <li>ゴノノルションロし</li> <li>ゴノノルションロし</li> <li>ゴノノルションロし</li> <li>ゴノノルションロし</li> <li>ゴノノルションロし</li> <li>ゴノルションロし</li> <li>ゴノルションロし</li> <li>ゴノルションロし</li> <li>ゴノルションロし</li> <li>ゴノルションロし</li> <li>ゴノルションロレ</li> <li>ゴノルションロレ</li> <li>ゴノリン</li> <li>ゴノリン</li> <li>ゴノリン</li> <li>ゴノリン</li> <li>ゴノリン</li> <li>ゴノリン</li> <li>ゴノシン</li> <li>ゴノシン</li> <li>ゴン</li> <li>ゴノシン</li></ul> | 基本設定<br>メタ情報<br>公開設定            | (ال)<br>بالالالالالالالالالالالالالالالالالالال |     |        |       |
| サイト確認口                                                                                                    | 權限                              | 緊急災害レイアウト設定                                     |     |        |       |
| サイトノレヒュー                                                                                                    |                                 | 通常時レイアウト (大) カテゴリー: 観光・文化・スポーツ 🔹                |     |        |       |
| サイト                                                                                                    |                                 | 基本設定 (力)                                        |     |        |       |
| 権限/ロール<br>ユーザー                                                                                                    |                                 | 折りたたみ表示                                         |     |        |       |
| グループ                                                                                                    |                                 | メタ情報 (キ)                                        |     |        |       |
| 操作履歴                                                                                                    |                                 | 折りたたみ表示                                         |     |        |       |
| カツは辞書<br>読み上げ音声                                                                                                    |                                 | 公開設定(ク)                                         |     |        |       |
| ジョブ実行履歴                                                                                                    |                                 | 折りたたみ表示                                         |     |        |       |
|                                                                                                    |                                 | <sub>権限</sub> (ケ)                               |     |        |       |
|                                                                                                    |                                 | 折りたたみ表示                                         |     | 1PG    | -     |

(ア)[フォルダー属性]… 「緊急災害レイアウト」-「緊急災害レイアウト」を設定しま す。※2-2(3)参照

- (イ)[タイトル]… ページのタイトルに利用し、ブラウザのタイトルバーやページタイト ルに表示されます。※入力必須
- (ウ)[フォルダー名]… ファイル名は URL に利用します。半角英数字で入力してください。.html などの拡張子の記述は不要です。※入力必須

- (エ)[レイアウト]… フォルダーのレイアウトを選択します。初期値は上位のフォルダー の設定を継承していますので、必要な場合のみ変更してください。
- (オ)[通常時レイアウト]… 通常時のレイアウトを設定します。
- (カ)[基本設定]… フォルダーの基本設定をします。※「2-3-1 広告管理」参照
- (キ)[メタ情報]… メタ情報を設定します。※「2-3-1 広告管理」参照
- (ク)[公開設定]… このフォルダーの公開設定をします。※「2-3-1 広告管理」参照
- (ケ)[権限]… このフォルダーの権限を設定します。※「2-3-1 広告管理」参照

2-4 フォルダーの編集

(1) フォルダー一覧でチェックボックスとタイトル以外の場所をクリックした場合に表示 されるウィンドウ内の[編集する]をクリックして、編集します。

| SHIRASAGI  | 自治体サンプル      |               |                 | 政策課           | サイト管理者   | ログアウト    |
|------------|--------------|---------------|-----------------|---------------|----------|----------|
| 🛅 自治体サンプル  |              |               |                 |               |          |          |
| メインメニュー    | ☆C+8 //도 ct) |               |                 |               |          |          |
| ▶ コンテンツ    | 新パカ見て FDX    |               | 検索              |               |          |          |
| □ フォルダー    |              |               | 7-11 8 9        | T 21 - 1      | Texcons  |          |
| 固定ページ      |              |               | フォルター石          | モシュール         | 更新口时     |          |
| □ パーツ      |              |               | bhe             | 広告管理          | 2015/04/ | 24 18:04 |
| □ レイアウト    |              | 📄 🛅 注目情報      | 詳細を見る<br>tion   | カテゴリー         | 2015/04/ | 24 18:03 |
| Ⅲ フォルダ書き出し |              | □ □ イベントカレンダー | <u>編集する</u> dar | イベント          | 2015/04/ | 24 18:04 |
| Ⅲ ページ書き出し  |              | CSS           | 削除する            | アップローダー       | 2015/04/ | 24 18:04 |
|            |              | □ □ 記事        |                 | 記事            | 2015/04/ | 24 18:04 |
| サイトメニュー    |              | □ □ メールマガジン   | フレビュー           | メールマガジン       | 2015/04/ | 24 18:04 |
| サイトな辺口     |              | 🔲 🗋 よくある質問    | 公開画面を見る。        | カテゴリー         | 2015/04/ | 24 18:04 |
|            |              |               | quido           | <b>h=-</b> 00 | 2015/04/ | 24 19:02 |

(2) 編集後、[保存]をクリックします。

| 権限      |    |       |  |
|---------|----|-------|--|
| 折りたたみ表示 |    |       |  |
|         |    |       |  |
|         | 保存 | キャンセル |  |

2-5 フォルダーの削除

(1) フォルダー一覧でチェックボックスとタイトル以外の場所をクリックした場合に表示されるウィンドウ内の[削除する]をクリックして、編集します。

| SHIRASAGI  | 自治体サンプル     |   |             |           |          | 政策課    | サイト <mark>管</mark> 理者 | ログアウト    |
|------------|-------------|---|-------------|-----------|----------|--------|-----------------------|----------|
| ▶ 自治体サンプル  |             |   |             |           |          |        |                       |          |
| メインメニュー    |             |   |             |           |          |        |                       |          |
| 🗈 コンテンツ    | #17/61 P/46 |   |             | 検索        |          |        |                       |          |
| 🖻 フォルダー    |             | _ | 5 / hit     | 7-118     | 17       | T.27 1 |                       |          |
| 団 固定ページ    |             |   | 31 171      | フォルタ-     | -4       | モシュール  | 更新口时                  |          |
| ロパーツ       |             |   | □広告バナー      | add       |          | 広告管理   | 2015/04/2             | 24 18:04 |
| □ レイアウト    |             |   | ▶ 注目情報      | attentior | 詳細を見る    | テゴリー   | 2015/04/2             | 24 18:03 |
| Ⅲ フォルダ書き出し |             |   | □ イベントカレンダー | calendar  | 編集する     | ベント    | 2015/04/2             | 24 18:04 |
| Ⅲ ページ書き出し  |             |   | CSS         | css 🧹     | 副除する     | ップローダー | 2015/04/2             | 24 18:04 |
|            |             |   | □記事         | docs      | HIKT 9 Q | 事      | 2015/04/2             | 24 18:04 |
| サイトメニュー    |             |   | 🖹 メールマガジン   | ezine     | プレビュー    | ールマガジン | 2015/04/2             | 24 18:04 |
| サイト確認口     |             |   | 🗅 よくある質問    | faq       | 公開画面を見る  | テゴリー   | 2015/04/2             | 24 18:04 |
|            |             |   | 「くらしのガイド    | quide     |          | カテゴリー  | 2015/04/3             | 4 18:03  |

### (2) 削除確認画面で、[削除]をクリックします。

| SHIRASAGI                                    | 自治体サンプル |          |       |       | 政策課 | サイト管理者 | ログアウト |
|----------------------------------------------|---------|----------|-------|-------|-----|--------|-------|
| 🛅 自治体サンプル                                    |         |          |       |       |     |        |       |
| メインメニュー                                      | 詳細へ戻る   | 削除してよろしい | いですか? |       |     |        |       |
| ロコンテンツ                                       | 一覧へ戻る   | タイトル     | 広告バナー |       |     |        |       |
| <ul> <li>□ フォルター</li> <li>□ 固定ページ</li> </ul> |         |          |       |       |     |        |       |
| 🗅 パーツ                                        |         |          |       |       |     |        |       |
| □ レイアウト                                      |         |          |       | キャンセル |     |        |       |
| Ⅲ フォルダ書き出し                                   |         |          |       |       |     |        |       |

#### 2-6 プレビューでの確認

(1) フォルダー一覧でチェックボックスとタイトル以外の場所をクリックした場合に表示されるウィンドウ内の[プレビュー]をクリックして、表示確認します。

| SHIRASAGI  | 自治体サンプル |   |                                                                                                    |             |        | 政策課     | サイト<br>管理者 | ログアウト    |
|------------|---------|---|----------------------------------------------------------------------------------------------------|-------------|--------|---------|------------|----------|
| □ 自治体サンプル  |         |   |                                                                                                    |             |        |         |            |          |
| メインメニュー    | ¥斤#目√乍成 |   |                                                                                                    |             |        |         |            |          |
| 🖻 コンテンツ    |         |   |                                                                                                    | 0           | 6m     |         |            |          |
| □ フォルダー    |         | - | the of the state of the state o |             |        |         |            |          |
| 図 固定ページ    |         |   | 31 F/L                                                                                                    |             | フォルター名 | モンユール   | 更新口时       |          |
| □ パーツ      |         |   | □ 広告パナー                                                                                                    | 詳細を目え       |        | 広告管理    | 2015/04/2  | 24 18:04 |
| □ レイアウト    |         |   | 🗅 注目情報                                                                                                    | 5+44°C.70°O | ion    | カテゴリー   | 2015/04/2  | 24 18:03 |
| Ⅲ フォルダ書き出し |         |   | □ イベントカレンダー                                                                                                    | 編集する        | ar     | イベント    | 2015/04/2  | 24 18:04 |
| Ⅲ ページ書き出し  |         |   | CSS                                                                                                    | 削除する        |        | アップローダー | 2015/04/2  | 24 18:04 |
|            |         |   | □ 記事                                                                                                    | プレドマー       |        | 記事      | 2015/04/2  | 24 18:04 |
| サイトメニュー    |         |   | 🖻 メールマガジン                                                                                                    |             | -      | メールマガジン | 2015/04/2  | 24 18:04 |
| サイト確認口     |         |   | 🗅 よくある質問                                                                                                    | 公開画面を見る     |        | カテゴリー   | 2015/04/2  | 24 18:04 |
|            |         |   | P ( SLOTI / K                                                                                                    |             | nuide  | カテゴリー   | 2015/04/3  | 4 18:03  |